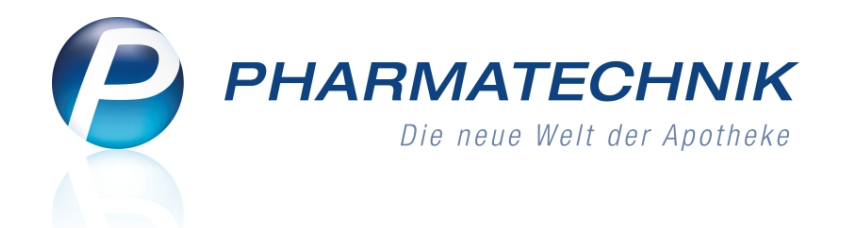

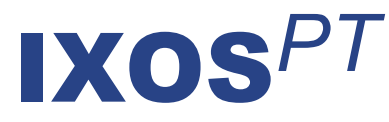

# Version 2013.3

Versionsbeschreibung

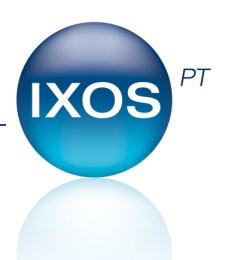

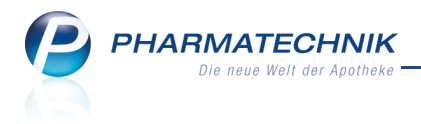

## Vorwort

Sehr geehrte **IXOS** - Anwenderin, sehr geehrter **IXOS** - Anwender,

wir freuen uns, Ihnen mit der neuen Version von **IXOS** wieder eine Vielzahl von Neuerungen und Verbesserungen bereitstellen zu können.

Das neue Modul **Kundenbonusmodelle** ermöglicht Ihnen, Ihren Kunden apothekeninterne Boni anzubieten. Mit Bonusmodellen für unterschiedliche Kundengruppen können Sie Bonuseinheiten für verschiedene Artikelselektionen vergeben. Auch die Vergabe von Prämien für gesammelte Bonuseinheiten, wie z.B. Sortimentsartikel, Gutschriften oder sonstige Artikel, ist sehr flexibel zu gestalten. Sie können sich für ein kontogeführtes Bonussystem entscheiden, oder Sie verteilen Bonus-'Marken'/'Stempel' o.ä.

| Ş    | Kundenbonus                   | modellverwaltu            | ing                                                  |                         |         |                                  | Ę                 | 0           | ) 🛛 🗙     |                  |           |             |
|------|-------------------------------|---------------------------|------------------------------------------------------|-------------------------|---------|----------------------------------|-------------------|-------------|-----------|------------------|-----------|-------------|
| Verw | endungsberei                  | :h                        |                                                      |                         |         |                                  |                   |             | -         | 2                |           |             |
|      | Prio                          |                           | Verwendung                                           |                         |         | Bezeichnung                      | )                 |             |           |                  |           |             |
|      | Kontex<br>1 Kunder<br>Bonusn  | t<br>iselektion<br>nodell | Kasse<br>2 einzelne Kunden<br>Bonusmodell 1          |                         |         | Verwendung                       |                   |             |           |                  |           |             |
|      | Kontex<br>2 Kunder<br>Bonusn  | t<br>iselektion<br>hodell | Kasse<br>Alle aktiven Kunden m<br>Bonusmodell 2      | it Kundenkarte          |         | Verwendung                       | sbereich 2        |             |           |                  |           |             |
|      | Kontex<br>3 Kunder<br>Bonusn  | t<br>iselektion<br>hodell | Kasse; Faktura<br>2 einzelne Kunden<br>Bonusmodell 3 |                         |         | Verwendung                       | sbereich 3        |             |           |                  |           |             |
|      | Kontex                        | t<br>matatation           | Kasse; Faktura                                       | (laundanhafa)           |         | Verseedure                       | -handah A         |             |           |                  |           |             |
|      | Bonusn                        | nodell                    | <u>S</u> tammdaten                                   | Bonuskon                | ten     | verwendund                       | Spereich 4        |             |           |                  |           |             |
|      |                               |                           | Coosificsho Datao                                    |                         |         | Bonussystem                      | Bonussystem 1     |             |           | *                |           |             |
|      |                               |                           | spezinsche Daten                                     |                         | Aktu    | elle Anzahl Punkte               | 109,00            |             |           |                  |           |             |
|      |                               |                           | <u>M</u> edikationsmanagement                        |                         |         | In den nächsten                  | 150               | Tagen verfa | llen      | 0,00 P           | unkte     |             |
|      |                               | _                         | <u>C</u> ·A·V·E-Daten                                | Bonushistorie           |         |                                  |                   |             |           |                  |           |             |
|      | Kundenselekti<br>Beschreibund | on Bonusmoo               | <u>V</u> erkaufsdaten                                | Datum v<br>Filterkriter | von C   | 1.02.2012 - bis<br>Einschränkung |                   | •           |           |                  |           |             |
|      | Musterfrau, I                 | ,<br>Doris (12345, M      | Zahlungsverkehr                                      | Datum                   | Anzahl  | Grund                            |                   |             | Eingelört | Verfallen        | Varfüghar | Verfalldati |
|      | Mustermann                    | Max (12345, N             | Zamangsverkem                                        | 28 04 2012              | 10.00   | Verkauf über Karre               | (Relea-Nr: 61)    | -           | Cingelose | venalien<br>0.00 | 10.00     | 14 07 2012  |
|      |                               |                           | Rabatt                                               | 27.04.2013              | 18.00   | Verkauf über Faktur              | a (Relea-Nr : 12) | 6           | 0,00      | 0,00             | 18.00     | 14 07 2013  |
|      |                               |                           | Doort                                                | 23.04.2013              | 42.00   | Verkauf über Kasse               | (Belen-Nr: 47)    |             | 0,00      | 0,00             | 42.00     | 14.07.2013  |
|      |                               |                           | Bonuskonten                                          | 08.03.2013              | -200.00 | Pramieneinlösung (               | Reniamin Blümch   | ien MC) 👸   | 0,00      | 0,00             | 42,00     | 14.07.2013  |
| ÷    |                               |                           | Donuskonten                                          | 04.03.2013              | -100.00 | Manuelle Korrektur               | Gutscheineinlös   | na 🧭        |           |                  |           |             |
| r a  |                               |                           | Anschriften                                          | 04.03.2013              | 200,00  | Sonderbonus Elvera               | ktion             |             | 161.00    | 0.00             | 39.00     | 30.06.2013  |
| ۵I   |                               |                           | Distances                                            | 14.02.2013              | 18.00   | Verkauf über Faktur              | a (Relea-Nr : 5)  |             | 18.00     | 0,00             | 0.00      | 27.07.2013  |
|      |                               |                           |                                                      | 13.02.2013              | 3.00    | Verkauf über Kasse               | (Beleg-Nr: 19)    | ě.          | 3.00      | 0,00             |           | 26.07 2013  |
| Strg |                               |                           |                                                      | 07.02.2013              |         | Nachträglicher Neu               | kundenbonus       | A.          |           | 0.00             |           |             |
| Alt  | F1                            | F2                        |                                                      | 01.02.2013              | 18,00   | Verkauf über Kasse               | (Beleg-Nr.: 7)    | 6           | 18,00     | 0,00             | 0,00      | 14.07.2013  |

Damit Sie und Ihr Team **IXOS** optimal nutzen können, machen Sie sich bitte mit den Änderungen vertraut, die in diesem Dokument beschrieben sind. Weitere Informationen zum gesamten Funktionsumfang finden Sie einfach und schnell in der **IXOS**-Online-Hilfe, indem Sie auf das Online-Hilfe-Icon <sup>(2)</sup> am rechten Rand der Navigationsleiste bzw. in der Titelleiste eines Fensters klicken oder dieses berühren, oder unter '**Alt + F1 - Onlinehilfe**'. Hier können Sie sich jederzeit zu allen **IXOS**-Funktionen sowie speziell zu den Neuerungen der aktuellen Version informieren. Sollten Sie alleine nicht weiterkommen, dann erreichen Sie die **IXOS**-Service-Hotline unter **08151-5509295**, sowie den **Online-Support** unter **www.pharmatechnik.de/online-support** und direkt aus **IXOS** über das Icon <sup>(2)</sup> in der Titelleiste von Hauptfenstern und aus dem Menü **Büro**.

Viel Freude und Erfolg mit Ihrer neuen **IXOS**-Version wünscht Ihnen Ihr **IXOS** Team

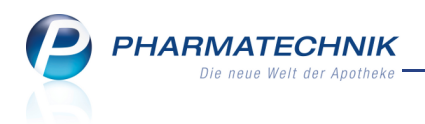

## Inhalt

| 1 Kasse                                                                           | 4    |
|-----------------------------------------------------------------------------------|------|
| 1.1 Automatischer BtM-Hinweis bei Botenlieferung                                  | 4    |
| 2 Kundenbonusmodelle                                                              | 5    |
| 2.1 Kundenbonusmodelle verwalten                                                  | 5    |
| 2.2 Grafischer Überblick über das Modul 'Kundenbonusmodelle'                      | 6    |
| 2.3 Verwendungsbereich anlegen und bearbeiten                                     | 8    |
| 2.4 Bonusmodell auswählen oder erstellen                                          | 8    |
| 2.5 Bonussystem auswählen oder erstellen                                          | 9    |
| 2.6 Bonusformel auswählen oder erstellen                                          | . 11 |
| 2.7 Bonusregel anlegen und bearbeiten                                             | 12   |
| 2.8 Artikelselektion für Bonusregel vornehmen                                     | 13   |
| 2.9 Sonderbonus auswählen oder erstellen                                          | 14   |
| 2.10 Kundenselektion für Verwendungsbereich vornehmen                             | . 15 |
| 2.11 Kundenbonus in Verkaufsvorgängen anwenden                                    | . 17 |
| 2.12 Bonuskonten verwalten                                                        | . 21 |
| 2.13 Bonuskonten bearbeiten                                                       | 21   |
| 2.14 Bonushistorie filtern                                                        | . 22 |
| 3 Online-Anfrage und -Bestellung                                                  | . 23 |
| 3.1 Online-Anfragen und -Bestellungen bearbeiten                                  | 23   |
| 4 Inventur                                                                        | . 24 |
| 4.1 Preisbasis für Jahresinventur ändern                                          | . 24 |
| 5 Kontakte                                                                        | 25   |
| 5.1 Sende- und Lieferparameter für Lieferantenkontakte einstellen                 | 25   |
| 6 Reports                                                                         | 27   |
| 6.1 Neue vordefinierte Abfragen, Felder und Optionen der Ergebnisverarbeitung     | . 27 |
| 7 Preise und Kalkulation                                                          | . 30 |
| 7.1 Gültigkeitsdatum bei manueller Artikelerfassung vorbelegt                     | 30   |
| 8 Sonstiges                                                                       | . 31 |
| 8.1 Erweiterte Anzeige der bevorzugten Preise der H3-Preisliste bei Parenteralia- |      |
| Rezepturen                                                                        | 31   |
| 8.2 Bediener wechseln auf dem IXOS Desktop und am Nebenarbeitsplatz               | 31   |
| 9 Unterstützung beim Arbeiten mit IXOS                                            | 33   |
| 9.1 Die IXOS Service-Hotline: 08151 / 55 09 295                                   | 33   |
| 9.2 Web-Portal des Online-Supports: www.pharmatechnik.de/online-support           | 33   |
| 9.3 Schnelle Hilfe - einfach das Hilfe-Icon oder 'Alt + F1 - Onlinehilfe' wählen  | 33   |

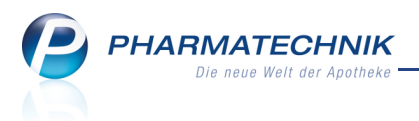

## 1 Kasse

#### **1.1 Automatischer BtM-Hinweis bei Botenlieferung**

Modul: Kasse, Faktura

Anwendungsfall: BtM per Bote liefern

#### Neu/geändert:

Betäubungsmittel unterliegen einer strengen Überwachung und müssen im Fall einer Lieferung per Bote dem Kunden persönlich ausgehändigt werden.

Darauf macht den Boten nun ein automatisch aufgedruckter Hinweis auf dem Botenbon (bzw. dem Abschnitt für Boten, falls dieser konfiguriert wurde) bzw. auf der Lieferliste aufmerksam. Auch auf dem Sammellieferschein und auf dem Lieferschein wird dieser Hinweis aufgedruckt.

| Botenbon                                                     |          |  |  |  |  |  |  |  |
|--------------------------------------------------------------|----------|--|--|--|--|--|--|--|
| Lieferung an:<br>Angie Apfelbär<br>Silberweg 43              |          |  |  |  |  |  |  |  |
| 10000 Musterstadt<br>Bitte die Lieferung persönlich abgeben! |          |  |  |  |  |  |  |  |
| Beim Boten zu zahlen:                                        |          |  |  |  |  |  |  |  |
| EUR 0,00                                                     |          |  |  |  |  |  |  |  |
| 22.01.2013 15:10:09                                          | kas100   |  |  |  |  |  |  |  |
| Betrag dankend erhalten:                                     |          |  |  |  |  |  |  |  |
| Datum Unte                                                   | rschrift |  |  |  |  |  |  |  |

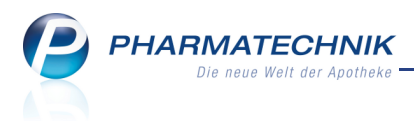

## 2 Kundenbonusmodelle

#### 2.1 Kundenbonusmodelle verwalten

**Modul:** Systempflege > Kundenbonusmodelle **Anwendungsfall:** Kundenbonusmodelle verwalten **Neu/geändert:** 

Mit internen Kundenbonusmodellen bieten Sie Ihren Kunden Boni innerhalb Ihrer Apotheke an, um den Kaufanreiz zu steigern und die Kunden nachhaltig zu binden. Sie können den Kunden Bonus-'Marken' zum Sammeln aushändigen bzw. Bonusstempel in einem Bonusheftchen erfassen oder Bonuskonten in IXOS pflegen, ähnlich den externen Bonusmodellen (PAYBACK, usw.).

Die gesammelten Bonuseinheiten lösen die Kunden bei einem späteren Einkauf direkt ein oder Sie vergeben die festgelegten Prämien.

Wenn Sie Bonuskonten pflegen, haben Sie jederzeit einen Überblick über den Bonusstand des Kunden und können sich an der Kasse automatische Meldungen bei Überschreitung einer bestimmten Punktegrenze anzeigen lassen.

Im Modul **Kundenbonusmodelle** definieren und priorisieren Sie verschiedene Verwendungsbereiche, in denen der **Kontext** (Kasse und/oder Faktura), die

Kundenselektion und das verwendete Bonusmodell festgelegt wird.

Das **Bonusmodell** basiert auf einem bestimmten **Bonussystem**, in welchem die zu vergebenden Prämien festgelegt sind, auf einer **Bonusformel**, mit welcher die Bonuseinheiten berechnet werden, **Bonusregeln**, welche die Verkaufsarten und die Artikelauswahl definieren, und ggf. auf **Sonderboni**, welche manuell oder automatisch bei bestimmten Anlässen vergeben werden.

Bei Verkäufen wird entsprechend der vorgegebenen Priorität geprüft, welcher Verwendungsbereich und damit welches Bonusmodell zutrifft. Dementsprechend werden die zu vergebenden Bonuseinheiten ermittelt.

Möchten Sie allen Kunden, inklusive Laufkundschaft das Sammeln von Bonus-'Marken' anbieten, dann legen Sie einen entsprechenden Verwendungsbereich (ohne Bonuskontoführung) an und sortieren diesen mit der niedrigsten Priorität in die Liste der Verwendungsbereiche ein. Mit diesem Standardmodell erhalten Sie an der Kasse auch für Laufkundschaft die Anzeige, wieviele Bonus-'Marken' für den abgewickelten Verkauf zu vergeben wären.

Las Modul **Kundenbonusmodelle** wird als **kostenpflichtiges Zusatzmodul** angeboten. Wenden Sie sich bei Interesse an Ihre **PHARMATECHNIK**-Hotline.

Um Kundenbonusmodelle anlegen zu können, benötigen Sie die Berechtigung **Kundenbonusmodell-Verantwortlicher**.

Sie finden das Modul 🍄 Kundenbonusmodelle auf dem IXOS Desktop und in der IXOS Menüleiste im Menü 💭 Systempflege.

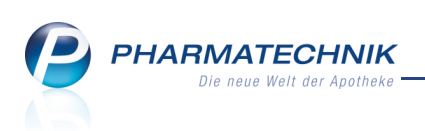

| S       | Kundenbon                                                                                                    | usmodellverv                  | waltung     |                                              |                      |    |     |                        |             | 1     | 8 | @  | <u>र</u>      |
|---------|----------------------------------------------------------------------------------------------------|-------------------------------|-------------|----------------------------------------------|----------------------|----|-----|------------------------|-------------|-------|---|----|---------------|
| Verwe   | endungsbere                                                                                                    | eich                          |             |                                              |                      |    |     |                        |             |       |   |    | <b>5</b>      |
|         | Prio                                                                                                    |                               |             | Verwei                                       | ndung                |    |     | Bezeio                 | :hnung      |       |   |    |               |
|         | Konte<br>1 Kunde<br>Bonus                                                                                                    | ext<br>enselektion<br>smodell | к<br>2<br>Е | lasse<br>einzelne Ku<br>lonusmodell          | nden<br>1            |    |     | Verwer                 | ndungsberei | ich 1 |   |    |               |
|         | Kontext         Kasse           2 Kundenselektion         Alle aktiven Kunden mit Kundenkarte         Verwendungsbereich 2           Bonusmodell         Bonusmodell 2         Verwendungsbereich 2           |                               |             |                                              |                      |    |     |                        | ich 2       |       |   |    |               |
|         | Kontext         Kasse; Faktura           3         Kundenselektion         2 einzelne Kunden           Bonusmodell         Bonusmodell 3                                                                      |                               |             |                                              |                      |    |     |                        | ich 3       |       |   |    |               |
|         | Kontext         Kasse; Faktura           4 Kundenselektion         Alle (einschließlich Laufkundschaft)         Verwendungsbereich 4           Bonusmodell         Bonusmodell 4         Verwendungsbereich 4 |                               |             |                                              |                      |    |     |                        |             | ich 4 |   |    |               |
|         |                                                                                                    |                               |             |                                              |                      |    |     |                        |             |       |   |    |               |
|         | Kundenselek<br>Beschreibu                                                                                                    | ction Bonus                   | modell Bo   | nus <u>r</u> egel <u>S</u> e<br>(einzelne Ku | onderbonus<br>Inden) |    |     |                        |             |       |   |    |               |
| Details | Beschreibung der Kundenselektion (einzelne Kunden)<br>Musterfrau, Doris (12345, Musterstadt)<br>Mustermann, Max (12345, Musterstadt)                                                                          |                               |             |                                              |                      |    |     |                        |             |       |   |    |               |
| Strg    | F1                                                                                                    | 50                            | Neu         | Löschen                                      | Bearbeiten           | EG | 1-7 | Details<br>Bonusmodell | 50          | 510   |   | 11 | Einstellungen |

## 2.2 Grafischer Überblick über das Modul 'Kundenbonusmodelle'

Modul: Systempflege > Kundenbonusmodelle

Anwendungsfall: Kundenbonusmodelle verwalten

#### Neu/geändert:

Die folgende Grafik bietet einen Überblick über das Modul **Kundenbonusmodelle**. Diese soll Ihnen das Verständnis der einzelnen ineinandergreifenden Komponenten erleichtern.

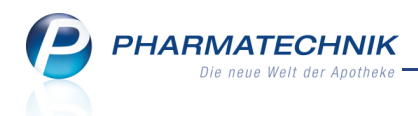

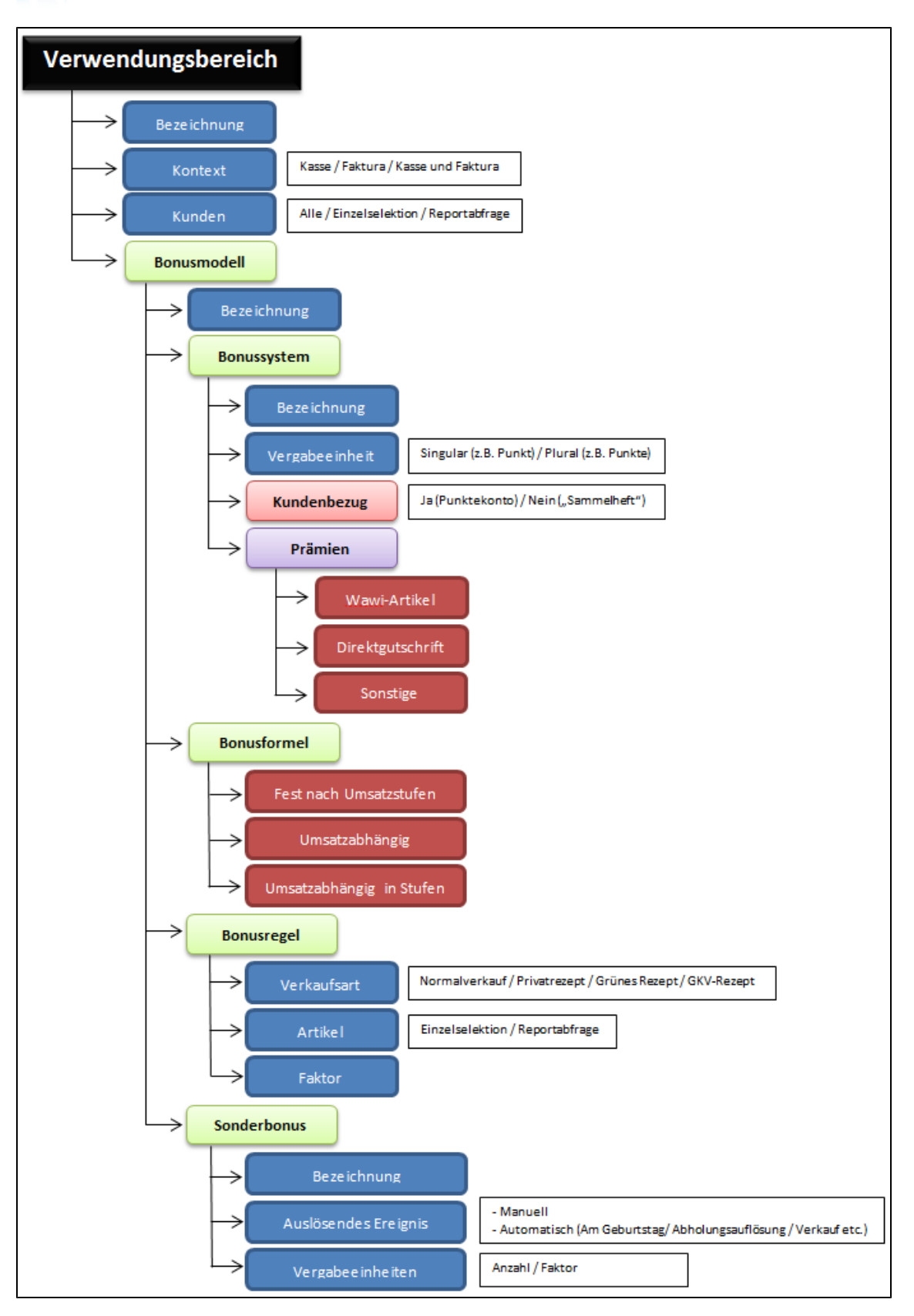

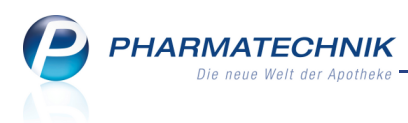

#### 2.3 Verwendungsbereich anlegen und bearbeiten

**Modul:** Systempflege > Kundenbonusmodelle

Anwendungsfall: Verwendungsbereich anlegen und bearbeiten

#### Neu/geändert:

Um ein Kundenbonusmodell nutzen zu können, müssen Sie dessen Verwendungsbereich festlegen. Kriterien eines Verwendungsbereichs sind der Kontext (Kasse und/oder Faktura), das Bonusmodell und die Kundenselektion.

| Verwendungsbereich                                                                                                    |           |                   |     | R ?       |  |  |  |  |
|----------------------------------------------------------------------------------------------------|-----------|-------------------|-----|-----------|--|--|--|--|
| Bezeichnung <sup>*</sup> [Verwendungsbereich 1]<br>Kontext* Kasse<br>Bonusmodell* Bonusmodell 1<br>Kunden* Alle (einschließlich Laufkundschaft) |           |                   |     |           |  |  |  |  |
|                                                                                                    | Selektion | 2 einzelne Kunden |     |           |  |  |  |  |
|                                                                                                    |           |                   | ОК  | Abbrechen |  |  |  |  |
|                                                                                                    |           |                   | F12 | Esc       |  |  |  |  |

#### 2.4 Bonusmodell auswählen oder erstellen

Modul: Systempflege > Kundenbonusmodelle

# Anwendungsfall: Bonusmodell auswählen oder erstellen Neu/geändert:

Beim Festlegen oder Ändern eines Verwendungsbereichs müssen Sie das gewünschte Bonusmodell auswählen.

| 💜 Kundenbo    | 🖉 Kundenbonusmodellverwaltung > Verwendungsbereich bearbeiten > Bonusmodell auswählen 🗧 😧 📵 🗟 🗙 |                     |         |                |     |                |                                  |                  |                |      |        |   |       |      |
|---------------|-------------------------------------------------------------------------------------------------|---------------------|---------|----------------|-----|----------------|----------------------------------|------------------|----------------|------|--------|---|-------|------|
| Bezeichnung   |                                                                                                 |                     | Bor     | nussystem      |     |                |                                  | Bonusformel      |                |      |        |   |       |      |
| Bonusmodell 1 |                                                                                                 |                     | Bon     | ussystem 1     |     |                | E                                | Bonusformel 1 (L | Imsatzanhängig | in S | tufen) |   |       |      |
| Bonusmodell 2 |                                                                                                 |                     | Bon     | ussystem 1     |     | E              | Sonusformel 2 (L                 | lmsatzabhängi    | ingig)         |      |        |   |       |      |
| Bonusmodell 3 |                                                                                                 |                     | Bon     | ussystem 3     |     | E              | Bonusformel 3 (Fest nach Stufen) |                  |                |      |        |   |       |      |
| Bonusmodell 4 | Bonusmodell 4                                                                                   |                     |         |                |     |                | E                                | Bonusformel 1 (L | lmsatzanhängig | in S | tufen) |   |       |      |
| Mustermodell  |                                                                                                 |                     |         | terbonussystem | ı   |                | E                                | 8onusformel 1 (L | Imsatzanhängig | in S | tufen) |   |       |      |
| Bonusreg      | el <u>S</u> onderbonus                                                                          | <u>B</u> onussystem |         |                |     |                |                                  |                  |                |      |        |   |       |      |
| Prio          | /erkaufsart                                                                                     |                     |         |                | Art | ikelselektion  |                                  |                  |                |      |        |   | Fakto | r    |
| 1             | lormalverkauf; Grür                                                                             | nes Rezept          |         |                | 3 e | nzelne Artikel |                                  |                  |                |      |        |   |       | 2    |
| 9<br>L        | rivatrezept; GKV-Re                                                                             | ezept               |         |                | 1 e | nzelne Artikel |                                  |                  |                |      |        |   |       | 1    |
| Strg          |                                                                                                 | Neu                 | Löschen | Bearbeiten     |     |                |                                  |                  | Kopieren       |      |        | C | berne | hmen |
| Alt F1        | F2                                                                                              | F3                  | F4      | F5             | F6  | F7             | F8                               | F9               | F10            |      | F11    |   | F12   | 2    |

Wenn noch kein Bonusmodell angelegt ist oder wenn Sie ein neues Bonusmodell anlegen möchten, wählen Sie **Neu - F3**.

Beim Anlegen oder Ändern eines Bonusmodells legen Sie das Bonussystem, die Bonusformel, sowie Bonusregeln und Sonderboni fest.

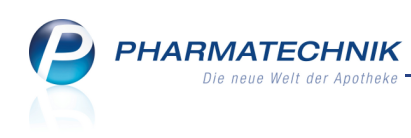

|                   |                |               |                         |                                |              |          | -              |               | _      |          |     | 0  | 0        |                     |       |
|-------------------|----------------|---------------|-------------------------|--------------------------------|--------------|----------|----------------|---------------|--------|----------|-----|----|----------|---------------------|-------|
| Kunde             | enbonusmo      | deliverwalt   | tung >                  | Verwendung                     | gsbereich an | legen >  | Bonusmod       | ell auswählen | > Boni | usmodell | b ( | 0  | <b>@</b> | Image: Construction | ×     |
| Bonusmode         | 11             |               |                         |                                |              |          |                |               |        |          |     |    |          |                     | 2     |
| Bonusmod          | ell 2          |               |                         |                                |              |          |                |               |        |          |     |    |          |                     | 5     |
| Beze              | eichnung*      | Bonusmo       | dell 2                  |                                |              |          |                |               |        |          |     |    |          |                     |       |
| Bon               | ussystem*      | Musterbor     | nussyster               | n                              |              | • i      |                |               |        |          |     |    |          |                     |       |
| Bon               | usformel*      | Bonusform     | mel 2 (Un               | nsatzabhäng                    | jig)         | -        |                |               |        |          |     |    |          |                     |       |
|                   | Notiz          | Info des 2    | . Bonusn                | nodells                        |              |          |                |               |        |          |     |    |          |                     |       |
| <u>B</u> onusrege | <u>I</u> onder | bonus         |                         |                                |              |          |                |               |        |          |     |    |          |                     |       |
|                   |                |               |                         |                                |              |          |                |               |        |          |     |    | [        | -                   | 2     |
| Prio              | Verkaufsa      | art           |                         |                                |              | F        | Artikelselekti | on            |        |          | _   |    |          | Fakt                | :or   |
| 1                 | Normalve       | erkauf; Grün  | ies Rezep               |                                |              |          | einzelne Art   | ikel          |        |          |     |    |          |                     | 2     |
| 2                 | Privatreze     | pt; GKV-Re    | zept                    |                                |              | 1        | einzelne Art   | ikel          |        |          |     |    |          |                     | 1     |
|                   |                |               |                         |                                |              |          |                |               |        |          |     |    |          |                     |       |
|                   |                |               |                         |                                |              |          |                |               |        |          |     |    |          |                     |       |
|                   |                |               |                         |                                |              |          |                |               |        |          |     |    |          |                     |       |
|                   |                |               |                         |                                |              |          |                |               |        |          |     |    |          |                     |       |
|                   |                |               |                         |                                |              |          |                |               |        |          |     |    |          |                     |       |
|                   |                |               |                         |                                |              |          |                |               |        |          |     |    |          |                     |       |
| Besch             | hreibung d     | ler Artikelse | elektion (              | einzelne Art                   | ikel)        |          |                |               |        |          |     |    |          |                     |       |
| ACCU              | U CHEK SEI     | NSOR COM      | 1F GLUC,                | TTR, 50 St, R                  | OCHE DIAG    | NOSTICS  | GMBH, PZN      | 1216156       |        |          |     |    |          |                     |       |
| PARA              | ACETAMOL       | BC 500MC      | G, TAB, 30              | O St, BERLIN-                  | CHEMIE AG,   | PZN: 710 | 8893           | 01            |        |          |     |    |          |                     |       |
|                   | ACETAMOL       | - CT 500M     | , тав, 20<br>1G, тав, 1 | 20 St, BETAPHA<br>20 St, CT-AR | ZNEIMITTEL   | GMBH, P  | ZN: 3300501    | 01            |        |          |     |    |          |                     |       |
|                   |                |               |                         |                                |              |          |                |               |        |          |     |    |          |                     |       |
| Strg Speid        | hern           |               | Neu                     | Bonusregel                     | Bonusregel   |          |                | Bonusrege     |        |          |     |    |          | Übern               | ehmer |
| Alt F1            | L              | F2            | F3                      | F4                             | F5           | F6       | F7             | F8            | F9     |          | F10 | FI | 11       | E                   | .2    |

#### 2.5 Bonussystem auswählen oder erstellen

**Modul:** Systempflege > Kundenbonusmodelle

Anwendungsfall: Bonussystem auswählen oder erstellen

#### Neu/geändert:

Einem Bonusmodell müssen Sie ein Bonussystem zuweisen. Sie können Bonussysteme vorab direkt aus der Übersicht der Kundenbonusmodelle anlegen oder erst später beim Anlegen bzw. Ändern von Bonusmodellen.

Die Übersicht der Bonussysteme zeigt alle Bonussysteme mit detaillierten Informationen wie Vergabeeinheiten, deren Verfallfrist, Kundenbezug (d.h. ob ein Kundenbonuskonto geführt wird), Aktivierungsstatus und den jeweils festgelegten Prämien, die ein Kunde für die gesammelten Boni erhalten kann.

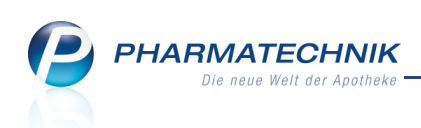

|              |                                                              |                                                                                                    |                 |                   |            |                     |                                        |                                                    |                                          |                                                          |                                                                                                    | -                                    |
|--------------|--------------------------------------------------------------|----------------------------------------------------------------------------------------------------|-----------------|-------------------|------------|---------------------|----------------------------------------|----------------------------------------------------|------------------------------------------|----------------------------------------------------------|----------------------------------------------------------------------------------------------------|--------------------------------------|
| S            | Kundenbonusmod                                               | ellverwaltung > Bonussy                                                                                   | vstem verwalter | n                 |            |                     |                                        |                                                    |                                          |                                                          | 🚊 🔞 (                                                                                                    | o 🕢 🕐                                |
| Beze         | ichnung                                                      |                                                                                                    |                 |                   |            | Vergab              | peeinheit                              |                                                    | Verfallfrist                             | t i                                                      | Kundenbezu                                                                                                    | ig Aktiv                             |
| Bonu         | ssystem 1                                                    |                                                                                                    |                 |                   |            | Punkt /             | Punkte                                 |                                                    | 6 Monate                                 |                                                          | ✓                                                                                                    | ✓                                    |
| Bonu         | ssystem 2                                                    |                                                                                                    |                 |                   |            | Herz / H            | Herzen                                 |                                                    |                                          |                                                          | _                                                                                                    | ~                                    |
|              |                                                              |                                                                                                    |                 |                   |            | Talas (             | Talaa                                  |                                                    |                                          |                                                          |                                                                                                    |                                      |
| Bonu         | ssystem 5                                                    |                                                                                                    |                 |                   |            | Taler /             | Taler                                  |                                                    |                                          |                                                          |                                                                                                    |                                      |
|              |                                                              |                                                                                                    |                 |                   |            |                     |                                        |                                                    |                                          |                                                          |                                                                                                    |                                      |
|              |                                                              |                                                                                                    |                 |                   |            |                     |                                        |                                                    |                                          |                                                          |                                                                                                    |                                      |
|              |                                                              |                                                                                                    |                 |                   |            |                     |                                        |                                                    |                                          |                                                          |                                                                                                    |                                      |
|              |                                                              |                                                                                                    |                 |                   |            |                     |                                        |                                                    |                                          |                                                          |                                                                                                    |                                      |
|              |                                                              |                                                                                                    |                 |                   |            |                     |                                        |                                                    |                                          |                                                          |                                                                                                    |                                      |
|              |                                                              |                                                                                                    |                 |                   |            |                     |                                        |                                                    |                                          |                                                          |                                                                                                    |                                      |
|              |                                                              |                                                                                                    |                 |                   |            |                     |                                        |                                                    |                                          |                                                          |                                                                                                    |                                      |
|              | Prämien                                                      |                                                                                                    |                 |                   |            |                     |                                        |                                                    |                                          |                                                          |                                                                                                    |                                      |
|              | Тур                                                          | Prämienbezeichnung                                                                                        |                 | DAR               | Einheit PZ | N /                 | Anbieter                               | Anzahl                                             | Zuzahlung                                | MwSt                                                     | Gültig von                                                                                                    | Gültig bis                           |
|              | Sortimentsartikel                                            | WICK BLAU HUSTENBON                                                                                       | B153908         | RON               | 75 - 140   | 7056                |                                        | _                                                  | -                                        |                                                          |                                                                                                    |                                      |
|              | Sortimontcartikal                                            |                                                                                                    |                 |                   | 75g 149    |                     | WICK PHARMA / P&C                      |                                                    |                                          | Ermäßigt                                                 |                                                                                                    |                                      |
|              | Jorumentsartiker                                             | WICK MEDINAIT 146900                                                                                      |                 | SAF               | 90ml 270   | 02315               | WICK PHARMA / P&&<br>WICK PHARMA / P&& | 50<br>120                                          | 0,50                                     | Ermäßigt<br>Voll                                         | 12.12.2012<br>12.12.2012                                                                                                   |                                      |
|              | Gutschrift                                                   | WICK MEDINAIT 146900<br>Gutschrift 10€                                                                    |                 | SAF               | 90ml 270   | 02315 N             | WICK PHARMA / P&(<br>WICK PHARMA / P&( | 50<br>120<br>500                                   | 0,50<br>-10,00                           | Ermäßigt<br>Voll<br>Voll                                 | 12.12.2012<br>12.12.2012<br>12.12.2012                                                                                     |                                      |
|              | Gutschrift<br>Gutschrift                                     | WICK MEDINAIT 146900<br>Gutschrift 10€<br>Gutschrift 25€                                                  |                 | SAF               | 90ml 270   | 02315 V             | WICK PHARMA / P&€<br>WICK PHARMA / P&€ | 50<br>120<br>500<br>1.000                          | 0,50<br>-10,00<br>-25,00                 | Ermäßigt<br>Voll<br>Voll<br>Voll                         | 12.12.2012<br>12.12.2012<br>12.12.2012<br>12.12.2012                                                                       |                                      |
|              | Gutschrift<br>Gutschrift<br>Sonstige                         | WICK MEDINAIT 146900<br>Gutschrift 10€<br>Gutschrift 25€<br>Bonbons                                       |                 | SAF               | 90ml 270   | 02315 N             | WICK PHARMA / P&€<br>WICK PHARMA / P&€ | 50<br>120<br>500<br>1.000<br>75                    | 0,50<br>-10,00<br>-25,00<br>0,50         | Ermäßigt<br>Voll<br>Voll<br>Voll<br>Ermäßigt             | 12.12.2012<br>12.12.2012<br>12.12.2012<br>12.12.2012<br>12.12.2012                                                         |                                      |
| l            | Gutschrift<br>Gutschrift<br>Sonstige<br>Sonstige             | WICK MEDINAIT 146900<br>Gutschrift 10€<br>Gutschrift 25€<br>Bonbons<br>Bücher                             |                 | SAF               | 90ml 270   | 02315 V             | WICK PHARMA / P&€<br>WICK PHARMA / P&€ | 50<br>120<br>500<br>1.000<br>75<br>500             | 0,50<br>-10,00<br>-25,00<br>0,50<br>1,99 | Ermäßigt<br>Voll<br>Voll<br>Voll<br>Ermäßigt<br>Ermäßigt | 12.12.2012<br>12.12.2012<br>12.12.2012<br>12.12.2012<br>12.12.2012<br>12.12.2012<br>12.12.2012                             |                                      |
| l            | Gutschrift<br>Gutschrift<br>Sonstige<br>Sonstige<br>Sonstige | WICK MEDINAIT 146900<br>Gutschrift 10€<br>Gutschrift 25€<br>Bonbons<br>Bücher<br>Bonbons                  |                 | SAF               | 90ml 270   | 02315 V             | WICK PHARMA / P&                       | 50<br>120<br>500<br>1.000<br>75<br>500<br>50       | 0,50<br>-10,00<br>-25,00<br>0,50<br>1,99 | Ermäßigt<br>Voll<br>Voll<br>Voll<br>Ermäßigt<br>Ermäßigt | 12.12.2012<br>12.12.2012<br>12.12.2012<br>12.12.2012<br>12.12.2012<br>12.12.2012<br>12.12.2012<br>04.09.2012               | 03.12.2012                           |
|              | Gutschrift<br>Gutschrift<br>Sonstige<br>Sonstige<br>Sonstige | WICK MEDINAIT 146900<br>Gutschrift 10€<br>Gutschrift 25€<br>Bonbons<br>Bücher<br>Bonbons<br>Zeitschriften |                 | SAF               | 90ml 270   | 02315 V             | WICK PHARMA / P&€                      | 50<br>120<br>500<br>1.000<br>75<br>500<br>50<br>10 | 0,50<br>-10,00<br>-25,00<br>0,50<br>1,99 | Ermäßigt<br>Voll<br>Voll<br>Ermäßigt<br>Ermäßigt         | 12.12.2012<br>12.12.2012<br>12.12.2012<br>12.12.2012<br>12.12.2012<br>12.12.2012<br>12.12.2012<br>04.09.2012<br>17.12.2012 | 03.12.2012<br>22.12.2012             |
|              | Gutschrift<br>Gutschrift<br>Sonstige<br>Sonstige<br>Sonstige | WICK MEDINAIT 146900<br>Gutschrift 10€<br>Gutschrift 25€<br>Bonbons<br>Bücher<br>Bonbons<br>Zeitschriften |                 | SAF               | 90ml 270   | 02315 V             | WICK PHARMA / P&K                      | 50<br>120<br>500<br>1.000<br>75<br>500<br>50<br>10 | 0,50<br>-10,00<br>-25,00<br>0,50<br>1,99 | Ermäßigt<br>Voll<br>Voll<br>Ermäßigt<br>Ermäßigt         | 12.12.2012<br>12.12.2012<br>12.12.2012<br>12.12.2012<br>12.12.2012<br>12.12.2012<br>04.09.2012<br>17.12.2012               | 03.12.2012<br>22.12.2012             |
|              | Gutschrift<br>Gutschrift<br>Sonstige<br>Sonstige<br>Sonstige | WICK MEDINAIT 146900<br>Gutschrift 10€<br>Gutschrift 25€<br>Bonbons<br>Bücher<br>Bonbons<br>Zeitschriften |                 | SAF               | 90ml 270   | 02315 V             | MICK PHARMA / P&€                      | 50<br>120<br>500<br>1.000<br>75<br>500<br>50<br>10 | 0,50<br>-10,00<br>-25,00<br>0,50<br>1,99 | Ermäßigt<br>Voll<br>Voll<br>Ermäßigt<br>Ermäßigt         | 12.12.2012<br>12.12.2012<br>12.12.2012<br>12.12.2012<br>12.12.2012<br>12.12.2012<br>04.09.2012<br>17.12.2012               | 03.12.2012<br>22.12.2012             |
|              | Gutschrift<br>Gutschrift<br>Sonstige<br>Sonstige<br>Sonstige | WICK MEDINAIT 146900<br>Gutschrift 10€<br>Gutschrift 25€<br>Bonbons<br>Bücher<br>Bonbons<br>Zeitschriften |                 | SAF               | 90ml 270   | 02315 V             | MICK PHARMA / P&€                      | 50<br>120<br>500<br>1.000<br>75<br>500<br>50<br>10 | 0,50<br>-10,00<br>-25,00<br>0,50<br>1,99 | Ermäßigt<br>Voll<br>Voll<br>Ermäßigt<br>Ermäßigt         | 12.12.2012<br>12.12.2012<br>12.12.2012<br>12.12.2012<br>12.12.2012<br>12.12.2012<br>04.09.2012<br>17.12.2012               | 03.12.2012<br>22.12.2012             |
| .0           | Gutschrift<br>Gutschrift<br>Sonstige<br>Sonstige<br>Sonstige | WICK MEDINAIT 146900<br>Gutschrift 106<br>Gutschrift 256<br>Bonbons<br>Bücher<br>Bonbons<br>Zeitschriften |                 | SAF               | 90ml 270   | 02315 V             | MICK PHARMA / P&€                      | 50<br>120<br>500<br>1.000<br>75<br>500<br>50<br>10 | 0,50<br>-10,00<br>-25,00<br>0,50<br>1,99 | Ermäßigt<br>Voll<br>Voll<br>Ermäßigt<br>Ermäßigt         | 12.12.2012<br>12.12.2012<br>12.12.2012<br>12.12.2012<br>12.12.2012<br>12.12.2012<br>04.09.2012<br>17.12.2012               | 03.12.2012<br>22.12.2012             |
| Info         | Gutschrift<br>Gutschrift<br>Sonstige<br>Sonstige<br>Sonstige | WICK MEDINAIT 146900<br>Gutschrift 106<br>Gutschrift 256<br>Bonbons<br>Bücher<br>Bonbons<br>Zeitschriften |                 | SAF               | 90ml 270   | 02315 V             | MICK PHARMA / P&C                      | 50<br>120<br>500<br>1.000<br>75<br>500<br>50<br>10 | 0,50<br>-10,00<br>-25,00<br>0,50<br>1,99 | Ermäßigt<br>Voll<br>Voll<br>Voll<br>Ermäßigt             | 12.12.2012<br>12.12.2012<br>12.12.2012<br>12.12.2012<br>12.12.2012<br>12.12.2012<br>12.12.2012<br>04.09.2012<br>17.12.2012 | 03.12.2012<br>22.12.2012             |
| Info         | Gutschrift<br>Gutschrift<br>Sonstige<br>Sonstige<br>Sonstige | WICK MEDINAIT 146900<br>Gutschrift 106<br>Gutschrift 256<br>Bonbons<br>Bacher<br>Bonbons<br>Zeitschriften | lärchan         | SAF               | 90ml 270   | 02315 V             | VICK PHARMA / P&C                      | 50<br>120<br>500<br>1.000<br>75<br>500<br>50<br>10 | 0,50<br>-10,00<br>-25,00<br>0,50<br>1,99 | Ermäßigt<br>Voll<br>Voll<br>Voll<br>Ermäßigt<br>Ermäßigt | 12.12.2012<br>12.12.2012<br>12.12.2012<br>12.12.2012<br>12.12.2012<br>12.12.2012<br>04.09.2012<br>17.12.2012               | 03.12.2012<br>22.12.2012             |
| ojuI<br>Strg | Gutschrift<br>Gutschrift<br>Sonstige<br>Sonstige<br>Sonstige | WICK MEDINAIT 146900<br>Gutschrift 10€<br>Gutschrift 25€<br>Bonbons<br>Böcher<br>Bonbons<br>Zeitschriften | Löschen         | SAF<br>Bearbeiten | 90ml 270   | )/336<br>)2315<br>\ | WICK PHARMA / P&C                      | 50<br>120<br>500<br>1.000<br>75<br>500<br>50<br>10 | 0,50<br>-10,00<br>-25,00<br>0,50<br>1,99 | Ermäßigt<br>Voll<br>Voll<br>Voll<br>Ermäßigt<br>Ermäßigt | 12.12.2012<br>12.12.2012<br>12.12.2012<br>12.12.2012<br>12.12.2012<br>12.12.2012<br>12.12.2012<br>12.12.2012               | 03.12.2012<br>22.12.2012<br>Obernehm |

Wenn noch kein Bonussystem angelegt ist oder wenn Sie ein neues Bonussystem anlegen möchten, wählen Sie **Neu - F3**.

In einem Bonussystem werden die Vergabeeinheiten der Boni, die Verfallfrist der Bonuseinheiten, sowie die verfügbaren Prämien und deren Einlösebedingungen festgelegt. Außerdem können Sie entscheiden, ob das Bonussystem auf kundenbezogenen Bonuskonten basieren soll oder ob Sie ein System mit 'Bonus-Marken' (z.B. zum Einkleben in ein Heftchen) o.ä. führen möchten.

Bei einem kontogeführten Bonussystem ist es möglich, in einem Verkaufsvorgang mit einem bestimmten zeitlichen Vorlauf auf verfallende Bonuseinheiten per Hinweismeldung aufmerksam zu machen, sowie die Möglichkeit zur Bonuseinlösung anzuzeigen. Ein Bonussystem ordnen Sie einem Bonusmodell zu.

And Nach dem Speichern gelten die Änderungen automatisch für alle Kunden, denen das Bonussystem - über das Bonusmodell - zugeordnet ist.

| S)         | Kundenbonusmoo                              | dellverwaltung > Bonussystem verwalten  | > Boni        | ussystem b | earbeiten |              |        |           |               | -      | ?    | @ [      | द   | × |
|------------|---------------------------------------------|-----------------------------------------|---------------|------------|-----------|--------------|--------|-----------|---------------|--------|------|----------|-----|---|
|            | Bezeichnung*                                | Bonussystem Apotheke                    |               |            |           |              | A      | ktiv 🔽    |               |        |      |          |     |   |
|            | Vergabeeinheit*                             | Punkt / Punkte 🔹 i                      |               |            |           |              |        |           |               |        |      |          |     |   |
|            |                                             |                                         |               |            |           |              |        |           |               |        |      |          |     |   |
|            | Kundenbezug                                 | ~                                       |               |            |           |              |        |           |               |        |      |          |     |   |
|            | Monate Meldung 14 Tage vor Verfall anzeigen |                                         |               |            |           |              |        |           |               |        |      |          |     |   |
| Prä        | mien                                        | 14 Tage vor vertall anzeigen            |               |            |           |              |        |           |               |        |      |          |     |   |
|            | Тур                                         | Prämienbezeichnung                      | DAR           | Einheit    | PZN       | Anbieter     | Anzahl | Zuzahlung | MwSt          | Gültig | von  | Gültig I | ois | • |
|            | Sortimentsartikel                           | HUSTEN UND BRONCHIALTEE                 | TEE           | 100g       | 00885398  | BOMBASTUS-WE | 15     |           | Ermäßigt      | 31.01. | 2013 | 31.05.2  | 013 | 1 |
|            | Gutschrift                                  | 10 € Sofort-Gutschrift                  |               |            |           |              | 50     | -10,00    | Voll          | 31.01. | 2013 |          |     |   |
|            | Gutschrift                                  | 5 € Sofort-Gutschrift                   |               |            |           |              | 30     | -5,00     | Voll          | 31.01. | 2013 |          |     |   |
|            | Sonstige                                    | 1x Kräuterbonbons                       |               |            |           |              | 15     |           | <k.a.></k.a.> | 31.01. | 2013 |          |     |   |
|            | Sonstige                                    | 2x Kräuterbonbons                       |               |            |           |              | 30     |           | <k.a.></k.a.> | 31.01. | 2013 |          |     | E |
|            | Sonstige                                    | 5x Kräuterbonbons                       |               |            |           |              | 75     |           | <k.a.></k.a.> | 31.01. | 2013 |          |     |   |
|            | Sonstige                                    | Einkaufsgutschein (10,00 €)             |               |            |           |              | 50     |           | <k.a.></k.a.> | 31.01. | 2013 | 28.02.2  | 013 |   |
|            | Sonstige                                    | Einkaufsgutschein (5,00 €)              |               |            |           |              | 30     |           | <k.a.></k.a.> | 31.01. | 2013 | 28.02.2  | 013 |   |
|            | Sonstige                                    | Erste-Hilfe-Set                         |               |            |           |              | 150    |           | <k.a.></k.a.> | 31.01. | 2013 |          |     |   |
|            | Sonstige                                    | Wellnesspaket Beatrice (mit Zuzahlung)  |               |            |           |              | 300    | 35,00     | Voll          | 31.01. | 2013 | 30.04.2  | 013 |   |
|            | Sonstige                                    | Wellnesspaket Beatrice (ohne Zuzahlung) |               |            |           |              | 450    |           | <k.a.></k.a.> | 31.01. | 2013 | 30.04.2  | 013 | - |
| <b>V</b> H | linweismeldung zur                          | Bonuseinlösung                          |               |            |           |              |        |           |               |        |      |          | -   |   |
|            | ab                                          | 50,00 Vergabeeinheiten                  |               |            |           |              |        |           |               |        |      |          |     |   |
| Strg       | Speichern                                   | Prămie                                  | Prämie        | 2          |           |              |        |           |               |        |      |          |     |   |
| Alt        | F1                                          | F2 F3 F4                                | eintuge<br>F5 | 41         | F6        | F7           | F8     | F9        | F10           |        | F11  |          | F12 |   |

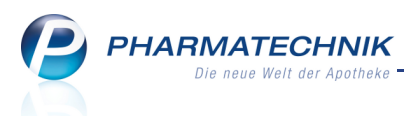

Beim Anlegen eines Bonussystems müssen Sie die Vergabeeinheit, d.h. die Bezeichnung des Bonus auswählen. Diese Vergabeeinheit können Sie aus einer vorgefertigten Liste auswählen, oder selbst anlegen. Sie geben jeweils den Singular und den Plural an, um auf Ausdrucken, wie bspw. dem Kassenbon immer den passenden Aufdruck zu ermöglichen.

Klicken Sie auf den Button ↓ neben dem Feld **Vergabeeinheit**. ↓ Das Fenster **Vergabeeinheit auswählen** öffnet sich.

| 'ergabeeinheit | auswählen |            |          | 2         |
|----------------|-----------|------------|----------|-----------|
| Name (Singu    | lar)      | Name       | (Plural) | 1.000     |
| Herz           |           | Herzen     |          |           |
| Punkt          |           | Punkte     |          |           |
| Taler          |           | Taler      |          |           |
|                |           |            |          |           |
|                |           |            |          |           |
|                |           |            |          |           |
|                |           |            |          |           |
|                |           |            |          |           |
| Neu            | Löschen   | Bearbeiten | ОК       | Abbrechen |
| F3             | F4        | F5         | F12      | Esc       |

#### 2.6 Bonusformel auswählen oder erstellen

**Modul:** Systempflege > Kundenbonusmodelle **Anwendungsfall:** Bonusformel auswählen oder erstellen **Neu/geändert:** 

Beim Festlegen oder Ändern eines Bonusmodells können Sie die Bonusformel auswählen, mittels welcher der Bonus ermittelt werden soll.

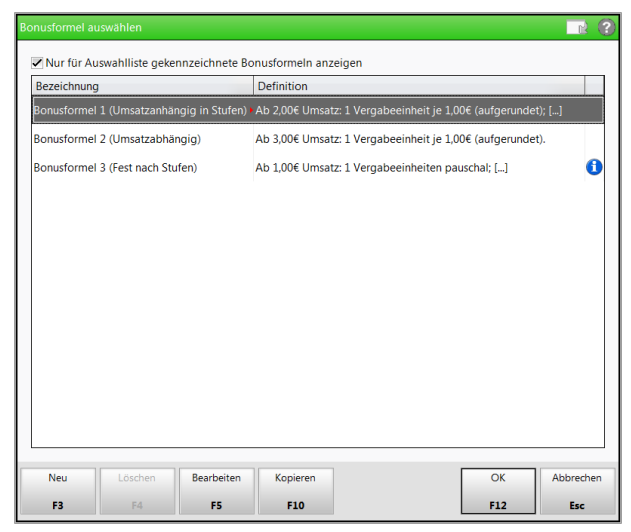

Wenn noch keine Bonusformel angelegt ist oder wenn Sie eine neue Bonusformel anlegen möchten, wählen Sie **Neu - F3**.

Die Bonusformel dient zur Berechnung der Bonuseinheiten. Dabei können Sie zwischen folgenden drei Berechnungsarten wählen:

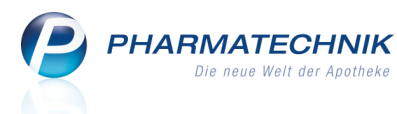

- Fest nach Umsatzstufen Dabei geben Sie an, ab welchen Mindestumsatz-Stufen welche Anzahl von Bonuseinheiten vergeben werden soll.
- Umsatzabhängig Dabei geben Sie an, ab welchem (festen) Mindestumsatz wieviel Bonuseinheiten pro Umsatz vergeben werden sollen. Außerdem können Sie die Obergrenze der zu vergebenden Bonuseinheiten vorgeben.
- Umsatzabhängig in Stufen Dabei geben Sie an, ab welchen Mindestumsatz-Stufen wieviel Bonuseinheiten pro Umsatz vergeben werden sollen. Außerdem können Sie die Obergrenze der zu vergebenden Bonuseinheiten vorgeben.

| Bonusformel bearbeiten                  |              |                                                        |                        |           |  |  |  |  |
|-----------------------------------------|--------------|--------------------------------------------------------|------------------------|-----------|--|--|--|--|
| Bezeichnung                             | Definition   |                                                        |                        | ▲ 2       |  |  |  |  |
| Bonusformel 2 (Umsatzabhängig)          | Ab 3,00€ l   | Jmsatz: 1 Vergabeeinheit j                             | e 1,00€ (aufgerundet). | ▼ 4       |  |  |  |  |
| Bezeichnung*                            | Bonusformel  | 2 (Umsatzabhängig)                                     |                        |           |  |  |  |  |
| Definition der Bonusformel              | Ab 3,00€ Ums | 3,00€ Umsatz: 1 Vergabeeinheit je 1,00€ (aufgerundet). |                        |           |  |  |  |  |
| Info                                    |              |                                                        |                        |           |  |  |  |  |
| Anzeige in Auswahlliste                 | ~            |                                                        |                        |           |  |  |  |  |
| Berechnungsart                          | Umsatzabhän  | gig                                                    | -                      |           |  |  |  |  |
|                                         | Berechnung   |                                                        |                        |           |  |  |  |  |
| Ab Mindestumsatz                        | 3,00         | €                                                      | 100 011                |           |  |  |  |  |
| Vergabe von*                            | 1,00         | Vergabeeinheiten je*                                   | 1,00 € Umsatz          |           |  |  |  |  |
| Max Anzahl Vergabeeinheiten pro Verkauf | 500.00       | c                                                      |                        |           |  |  |  |  |
| Wax. Anzam vergabeenmenten pro verkaar  | 500,00       |                                                        |                        |           |  |  |  |  |
|                                         |              |                                                        |                        |           |  |  |  |  |
|                                         |              |                                                        |                        |           |  |  |  |  |
|                                         |              |                                                        |                        |           |  |  |  |  |
|                                         |              |                                                        |                        |           |  |  |  |  |
|                                         |              |                                                        |                        |           |  |  |  |  |
| Speichern Eintrag                       |              |                                                        | ОК                     | Abbrechen |  |  |  |  |
| F1 F4                                   |              |                                                        | F12                    | Esc       |  |  |  |  |

#### 2.7 Bonusregel anlegen und bearbeiten

Modul: Systempflege > Kundenbonusmodelle

Anwendungsfall: Bonusregel anlegen und bearbeiten

#### Neu/geändert:

Beim Festlegen oder Ändern eines Bonusmodells können Sie die Bonusregel mit den gewünschten Verkaufsarten, einer Artikelselektion und einem Faktor anlegen.

| Bonusregel anlegen |              |               |           |           |
|--------------------|--------------|---------------|-----------|-----------|
| Verkaufsart        |              |               |           |           |
| Normalverkauf      | Privatrezept | Grünes Rezept | GKV Rezer | ot        |
| Artikelselektion*  |              |               |           |           |
| Faktor*            | 1            |               |           |           |
|                    |              |               | ОК        | Abbrechen |
|                    |              |               | F12       | Esc       |

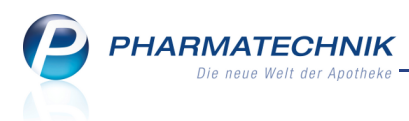

#### 2.8 Artikelselektion für Bonusregel vornehmen

**Modul:** Systempflege > Kundenbonusmodelle

Anwendungsfall: Artikelselektion für Bonusregel vornehmen

#### Neu/geändert:

Beim Festlegen oder Ändern einer Bonusregel müssen Sie eine Auswahl von Artikeln vorgeben, für welche diese Regel gelten soll.

Bei der Artikelselektion können Sie die variablen Abfrageergebnisse einer Artikelabfrage aus dem Modul **Reports** auswählen oder einzelne Artikel über die Artikelsuche oder über eine konkrete Artikelauswahl über einen Report hinzufügen.

| Artikelselektion auswählen                                                                                                    | 📑 🖓            |
|----------------------------------------------------------------------------------------------------|----------------|
| Artikelselektion Report-Abfrage                                                                                                  |                |
| Bezeichnung                                                                                                    | Quelle         |
| Alle Freiwahl- und Sichtwahlartikel                                                                                              | Vordefiniert   |
| Alle Freiwahlartikel                                                                                                    | Vordefiniert   |
| Alle Sichtwahlartikel                                                                                                    | Vordefiniert   |
| Auslaufartikel                                                                                                    | Selbstgepflegt |
|                                                                                                    |                |
|                                                                                                    |                |
|                                                                                                    |                |
| Beschreibung                                                                                                    |                |
| Diese Abfrage liefert Artikel, für die folgende Bedingungen getten:<br>-Verschreibungspflicht Entspricht Nein; Auslaufartikel Ja |                |
|                                                                                                    |                |
| Neue Abfrage Abfrage                                                                                                    | OK Abbrechen   |
| F3 F4 F5                                                                                                    | F12 Esc        |

Beispiel: Artikelselektion über Report-Abfrage

| Artikelselekti   |                  |                |               |      |        |                       | R 🕄         |
|------------------|------------------|----------------|---------------|------|--------|-----------------------|-------------|
| Artil            | kelselektion Ein | zelne Artikel  |               |      | •      |                       |             |
| Artike           | elbezeichnung    |                |               | DAR  | Einhei | Anbieter              |             |
| ACCU             | CHEK SENSOR      | COMF GLUC      |               | TTR  | 50 5   | t ROCHE DIAGNOSTICS ( | БМВН        |
| ACCU             | CHEK SOFTCLD     | LANC XL        |               | LAN  | 50 5   | t ROCHE DIAGNOSTICS ( | бмвн        |
|                  |                  |                |               |      |        |                       |             |
|                  |                  |                |               |      |        |                       |             |
|                  |                  |                |               |      |        |                       |             |
|                  |                  |                |               |      |        |                       |             |
|                  |                  |                |               |      |        |                       |             |
|                  |                  |                |               |      |        |                       |             |
|                  | PZN              |                | Effektive     | r EK |        | ABDA-VK               |             |
|                  | ABDA-EK          |                | Durchschnitt  | s-EK |        | Eigener VK            |             |
|                  | Eigener EK       |                | Anbieterp     | reis |        | Empf. VK              |             |
| •                | Buchungs-EK      |                | Krankenhaus   | i-EK |        |                       |             |
| E.               |                  |                |               |      |        |                       |             |
| Artikel          | Artikel          | Artikel        | Artikel-      |      |        | 0                     | K Abbrechen |
| aus Report<br>F3 | löschen<br>F4    | einfügen<br>F5 | details<br>F8 |      |        | FJ                    | 2 Esc       |
|                  |                  |                |               |      |        |                       |             |

Beispiel: Artikelselektion durch Auswahl einzelner Artikel

Um Artikel aus Report-Abfragen zu übernehmen, benötigen Sie die Berechtigung

#### Reportsverantwortlicher.

Möchten Sie bspw. eine Artikelselektion aus einer Reportabfrage übernehmen, dann wählen Sie zum Erstellen der neuen Artikelabfrage die Funktion **Neue Abfrage - F3**.

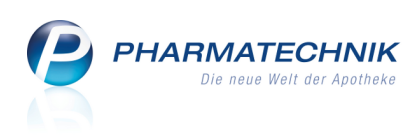

| ichen                                     | Vor | chreibungenflicht: Entenricht Nein            |              |           |              |        |              | × |
|-------------------------------------------|-----|-----------------------------------------------|--------------|-----------|--------------|--------|--------------|---|
| Artikol Idontifikation                    |     | End and the End                               |              |           |              |        |              |   |
| Artikelklassifikation                     |     | Feid aus der Fe                               | ialiste in a | liesen Be | ereich ziene |        |              |   |
| Bewegungsdaten / Bestand                  |     | Artikelbezeichnung                            | PZN          | DAR       | Pack.Gr      | Status | Verschr.pfl. |   |
| Gruppierung                               |     | 7TH Day Schwangerschaftstest                  | 4575281      | TES       | 1 St         |        | Nein         |   |
| Lagerung, Vertriebswege,                  |     | 2001 A-D II 05                                | 1756119      |           | 2 St         |        | Nein         |   |
| Packungsgröße                             |     | 2001 A-D IV 23 (A)                            | 1756579      |           | 2 St         |        | Nein         |   |
| <ul> <li>Pharmazeutische Infos</li> </ul> |     | ABSAUGGERAET Atmos C161 Aspirator/DDS         | 0352472      |           | 1 St         |        | Nein         |   |
| <ul> <li>Preisinformationen</li> </ul>    |     | ABSAUGKATHETER 16 FR L42cm 2 seitl.Oeffnungen | 0912190      |           | 50 St        |        | Nein         |   |
| Verkaufsinformation                       |     | Abschreibungsartikel                          | 0233046      | GLO       | 10 g         | POR    | Nein         |   |
| Warenlogistik / Bestelloptimierung        |     | ABSINTHIUM D 12 Globuli                       | 0000106      | GLO       | 10 g         |        | Nein         |   |
| Zusatzinformationen                       |     | ABSINTHIUM D 12 Globuli AplusV                | 0003671      | GLO       | 10 g         |        | Nein         |   |
|                                           |     | ABTEI Biotin forte Kapseln                    | 4262375      | КАР       | 30 St        |        | Nein         |   |
|                                           |     | ABTEI Nachtruhe Einschlafkapseln              | 0346394      | КАР       | 40 St        |        | Nein         |   |
|                                           |     | ACALYPHA INDICA D 3 Globuli                   | 0000112      | GLO       | 10 g         |        | Nein         |   |
|                                           |     | ACALYPHA INDICA D 3 Globuli AplusV            | 0005405      | GLO       | 10 g         |        | Nein         |   |
|                                           |     | ACCU CHEK Compact Glucose Teststreifen        | 0000603      |           | 50 St        |        | Nein         |   |
|                                           |     | ACCU CHEK Sensor Comfort Glucose Teststreifen | 1216156      |           | 50 St        |        | Nein         |   |
|                                           |     | ACCU CHEK Softclix Lancet XL                  | 1514304      | LAN       | 50 St        |        | Nein         |   |
|                                           |     | ACCUTREND Glucose Teststreifen                | 4337972      |           | 50 St        |        | Nein         |   |
|                                           |     | ACEROLA C Licious Kautabl.                    | 4647158      |           | 50 g         |        | Nein         |   |
|                                           |     | ACIDUM ACETICUM D 12 Globuli                  | 0000129      | GLO       | 10 g         |        | Nein         |   |
|                                           |     | ACIDUM ACETICUM D 12 Globuli AplusV           | 0008102      | GLO       | 10 g         |        | Nein         |   |
|                                           |     |                                               |              |           |              |        |              |   |

#### 2.9 Sonderbonus auswählen oder erstellen

**Modul:** Systempflege > Kundenbonusmodelle

Anwendungsfall: Sonderbonus auswählen oder erstellen

#### Neu/geändert:

Beim Festlegen oder Ändern eines Bonusmodells können Sie zusätzlich zur Bonusregel einen Sonderbonus auswählen.

Nutzen Sie dazu im Reiter Sonderbonus die Funktion Sonderbonus einfügen - F5.

| Bezeichnung         Auslösendes Ereignis         Anzahl         Fakto           Manuelle Sonderbonus (10 Pkt.)         Manuell         10,00           Manuelle Sonderbonus (2x)         Manuell         2,0           Sonderbonus am Geburtstag         Am Geburtstag         50,00           Sonderbonus bei Abholung         Manuell         35,00           Sonderbonus für Normalverkauf         5,00         5,00           Sonderbonus für Verkauf         Verkauf auf Privatrezept         7,50           Sonderbonus für Verkauf         Verkauf         5,00 | onderbonus auswählen           |                          |        |          |
|----------------------------------------------------------------------------------------------------|--------------------------------|--------------------------|--------|----------|
| Manuelle Sonderbonus (10 Pkt.)         Manuell         10,00           Manuelle Sonderbonus (2x)         Manuell         2,0           Sonderbonus am Geburtstag         Am Geburtstag         50,00           Sonderbonus bei Abholung         Manuell         35,00           Sonderbonus für Normalverkauf         Normalverkauf         5,00           Sonderbonus für Privatrezept         Verkauf auf Privatrezept         7,50           Sonderbonus für Verkauf         Verkauf         5,00                                                                   | Bezeichnung                    | Auslösendes Ereignis     | Anzahl | Faktor   |
| Manuelle Sonderbonus (2x)     Manuell     2,0       Sonderbonus am Geburtstag     Am Geburtstag     50,00       Sonderbonus bei Abholung     Manuell     35,00       Sonderbonus für Normalverkauf     Normalverkauf     5,00       Sonderbonus für Privatrezept     Yerkauf auf Privatrezept     7,50       Sonderbonus für Verkauf     5,00                                                                                                    | Manuelle Sonderbonus (10 Pkt.) | Manuell                  | 10,00  |          |
| Sonderbonus am GeburtstagAm Geburtstag50,00Sonderbonus bei AbholungManuell35,00Sonderbonus für NormalverkaufNormalverkauf5,00Sonderbonus für PrivatrezeptVerkauf auf Privatrezept7,50Sonderbonus für VerkaufVerkauf5,00                                                                                                    | Manuelle Sonderbonus (2x)      | Manuell                  |        | 2,00     |
| Sonderbonus bei AbholungManuell35,00Sonderbonus für NormalverkaufNormalverkauf5,00Sonderbonus für PrivatrezeptVerkauf auf Privatrezept7,50Sonderbonus für VerkaufVerkauf5,00                                                                                                    | Sonderbonus am Geburtstag      | Am Geburtstag            | 50,00  |          |
| Sonderbonus für Normalverkauf     Normalverkauf     5,00       Sonderbonus für Privatrezept     Verkauf auf Privatrezept     7,50       Sonderbonus für Verkauf     Verkauf     5,00                                                                                                    | Sonderbonus bei Abholung       | Manuell                  | 35,00  |          |
| Sonderbonus für Privatrezept         Verkauf auf Privatrezept         7,50           Sonderbonus für Verkauf         Verkauf         5,00                                                                                                    | Sonderbonus für Normalverkauf  | Normalverkauf            | 5,00   |          |
| Sonderbonus für Verkauf 5,00                                                                                                    | Sonderbonus für Privatrezept   | Verkauf auf Privatrezept | 7,50   |          |
|                                                                                                    | Sonderbonus für Verkauf        | Verkauf                  | 5,00   |          |
|                                                                                                    |                                |                          |        |          |
|                                                                                                    |                                |                          |        |          |
|                                                                                                    |                                |                          |        |          |
|                                                                                                    |                                |                          |        | -        |
|                                                                                                    | Neu Löschen Bea                | rbeiten                  | ОК     | Abbreche |
| Neu Löschen Bearbeiten OK Abbreche                                                                                                    | F3 F4                          | F5                       | F12    | Esc      |

Wenn noch kein Sonderbonus angelegt ist oder wenn Sie einen neuen Sonderbonus anlegen möchten, wählen Sie **Neu - F3**.

Der Sonderbonus kann bspw. bei besonderen Anlässen wie einer Abholungsauflösung oder am Geburtstag automatisch vergeben werden. Auch die manuelle Vergabe von Sonderboni direkt an der Kasse kann hier festgelegt werden.

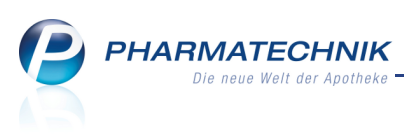

| Sonderbonus bearbeiten |              |          |               | 2 2       |
|------------------------|--------------|----------|---------------|-----------|
| Bezeichnung*           | Muster-Sonde | rbonus   |               |           |
| Auslösendes Ereignis*  | Abholungsauf | lösung 🗸 | (automatisch) |           |
| Vergabeeinheiten*      | Anzahl       | 5,00     |               |           |
|                        | Faktor       |          |               |           |
|                        |              |          |               |           |
|                        |              |          | ОК            | Abbrechen |
|                        |              |          | F12           | Esc       |

Beachten Sie: Der Faktor dient zur Vervielfachung der gesamten Bonuseinheiten aus Artikelpositionen eines Verkaufs. Auf Sonderboni des Verkaufs wird der Faktor nicht angewendet. Bei einer **Abholungsauflösung** kann kein Faktor angegeben werden.

#### 2.10 Kundenselektion für Verwendungsbereich vornehmen

**Modul:** Systempflege > Kundenbonusmodelle

**Anwendungsfall:** Kundenselektion für Verwendungsbereich vornehmen **Neu/geändert:** 

Beim Festlegen oder Ändern eines Verwendungsbereichs für ein Bonusmodell können Sie eine Auswahl von Kunden vorgeben, für welche dieses Modell gelten soll.

Auch hier haben Sie wie bei der Artikelselektion die Möglichkeit, die variablen

Abfrageergebnisse einer Kundenabfrage aus dem Modul **Reports** auszuwählen oder

einzelne Kunden über die Kundensuche oder über eine konkrete Kundenauswahl über einen Report hinzuzufügen.

| Kundenselektion Report-Abfrage                                                      |                        |           |
|-------------------------------------------------------------------------------------|------------------------|-----------|
| Bezeichnung                                                                         | Quelle                 |           |
| Alle aktiven Kunden                                                                 | Vordefiniert           |           |
| Alle aktiven Kunden mit Kundenkarte                                                 | Vordefiniert           |           |
| Alle Kunden aus München                                                             | Selbstgepflegt         |           |
| Kunden aus dem Umkreis                                                              | Selbstgepflegt         |           |
|                                                                                     |                        |           |
|                                                                                     |                        |           |
|                                                                                     |                        |           |
|                                                                                     |                        |           |
| Beschreibung                                                                        |                        |           |
| -Ist Laufkunde Nein; Status Entspricht Aktiv; Ist Heim Nein; Kundenkartennummer Ega | ; Verstorben Nein; Ort |           |
| Entspricht Dresden                                                                  |                        |           |
| •                                                                                   |                        |           |
| E                                                                                   |                        |           |
|                                                                                     |                        |           |
| Neue Abfrage Abfrage<br>Abfrage löschen beatheiten                                  | ОК                     | Abbrechen |
| F3 F4 F5                                                                            | F12                    | Esc       |

Beispiel: Kundenselektion über Report-Abfrage

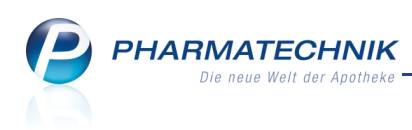

| achiberekue | on auswählen    |            |         |         |          |     |     |           |
|-------------|-----------------|------------|---------|---------|----------|-----|-----|-----------|
| Kundens     | selektion Einze | Ine Kunden |         |         | •        |     |     |           |
| Name        |                 |            | 1       | /orname | GebDatum | PLZ | Ort |           |
| Musterfr    | au              |            | 0       | Doris   |          |     |     |           |
| Musterm     | iann            |            | N       | Лах     |          |     |     |           |
| 1           |                 |            |         |         |          |     |     |           |
|             |                 |            |         |         |          |     |     |           |
|             |                 |            |         |         |          |     |     |           |
|             |                 |            |         |         |          |     |     |           |
|             |                 |            |         |         |          |     |     |           |
|             |                 |            |         |         |          |     |     |           |
|             |                 |            |         |         |          |     |     |           |
|             |                 |            |         |         |          |     |     |           |
|             |                 |            |         |         |          |     |     |           |
|             |                 |            |         |         |          |     |     |           |
|             |                 |            |         |         |          |     |     |           |
|             |                 |            |         |         |          |     |     |           |
|             |                 |            |         |         |          |     |     |           |
| Kunden      | Kunde           | Kunde      | Kunden- |         |          |     | ОК  | Abbrechen |

Beispiel: Kundenselektion durch Auswahl einzelner Kunden

Um Kunden aus Report-Abfragen zu übernehmen, benötigen Sie die Berechtigung **Reportsverantwortlicher**.

Möchten Sie bspw. eine Kundenselektion aus einer Reportabfrage übernehmen, dann wählen Sie zum Erstellen der neuen Kundenabfrage die Funktion **Neue Abfrage - F3**.

W Nutzen Sie hier ggf. die Bedingung **Kundenkartennummer** zur Auswahl eines bestimmten Kundenkreises, welcher bspw. besondere Ziffern zu Beginn der Kartennummer aufweist.

| Abfrage bearbeiten                      |         | _          | _       | _        |        |         | _             | -      | -           |               |   |
|-----------------------------------------|---------|------------|---------|----------|--------|---------|---------------|--------|-------------|---------------|---|
| Suchen                                  | ⊃ 🗸 Ist |            |         |          |        |         |               |        |             |               |   |
| <ul> <li>Adresse (Lieferung)</li> </ul> |         |            |         |          |        |         |               |        |             | ×             |   |
| <ul> <li>Adresse (Rechnung)</li> </ul>  |         |            |         |          |        |         |               |        |             | ×             | • |
| <ul> <li>Adresse (Standard)</li> </ul>  |         |            |         |          |        |         |               |        |             | ×             |   |
| Beziehungen                             |         |            |         |          |        |         |               |        |             | ×             |   |
| Eigenschaften                           |         |            |         |          |        |         |               |        |             | ×             |   |
| <ul> <li>Faktura</li> </ul>             |         |            |         |          | dliste |         | ereich ziehen |        |             |               |   |
| Krankenversicherung                     |         |            |         |          |        | =       | -             |        |             |               |   |
| <ul> <li>Rabatt</li> </ul>              | 12.     | Name       | Vorname | GebDatum | PLZ    | Ort     | Telnr.        | Status | Ist Heim    | Kundenkartenr |   |
| Stammdaten                              |         | Musterfrau | Doris   |          |        | Dresden |               | Aktiv  | nein        |               |   |
| Verkaufsinformation                     |         | Mustermann | Max     |          |        | Dresden |               | Aktiv  | nein        |               |   |
| Zusatzinformationen                     |         |            |         |          |        |         |               |        |             |               |   |
|                                         |         |            |         |          |        |         |               |        |             |               |   |
|                                         |         |            | • •     |          |        |         |               |        |             |               |   |
|                                         |         |            |         |          | _      |         |               |        |             |               |   |
|                                         |         |            |         |          |        |         |               | 7eilen | negocomt. 2 | ausgewählt (  |   |

Beispiel: Kundenselektion durch Übernahme der Abfrageergebnisse

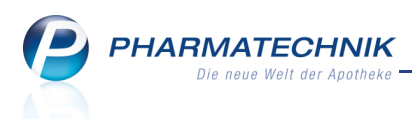

#### 2.11 Kundenbonus in Verkaufsvorgängen anwenden

#### Modul: Kasse, Faktura

**Anwendungsfall:** Kundenbonus in Verkaufsvorgängen anwenden **Neu/geändert:** 

Wenn Sie in Ihrer Apotheke mit einem Kundenbonussystem arbeiten, so können Sie an der Kasse und in der Faktura die Vergabe der anfallenden Bonuseinheiten für den aktuellen Verkauf einsehen, Sonderbonuseinheiten vergeben, ggf. 'Bonus-Marken' bzw. '-Stempel' vergeben und Prämien für gesammelte Bonuseinheiten aushändigen. Folgende Voraussetzungen müssen dafür erfüllt sein:

- Das Modul **Kundenbonusmodelle** wird als **kostenpflichtiges Zusatzmodul** angeboten. Wenden Sie sich bei Interesse an Ihre **PHARMATECHNIK**-Hotline.
- Mindestens ein Kundenbonusmodell ist angelegt und auf den aktuellen Kunden anwendbar.
- Zur manuellen Vergabe von Sonderbonuseinheiten benötigen Sie die Berechtigung **Kundensonderbonusvergabe-Berechtigter**.
- Um in den Kundendetails den Bonusstand eines Kundenbonuskontos zu bearbeiten benötigen Sie die Berechtigung **Kundenbonuskonten-Berechtigter**.

#### Genereller Ablauf im Verkauf

 Erfassen Sie ggf. den Kunden, wenn dieser in der Kontaktverwaltung hinterlegt ist.
 Wenn bei einem kontogeführten Bonussystem die Verfallfrist für gesammelte Bonuseinheiten bevorsteht, dann erscheint - sofern konfiguriert - ggf. eine Hinweismeldung, die an eine Prämieneinlösung erinnert und/oder auf in Kürze verfallende Bonuseinheiten hinweist.

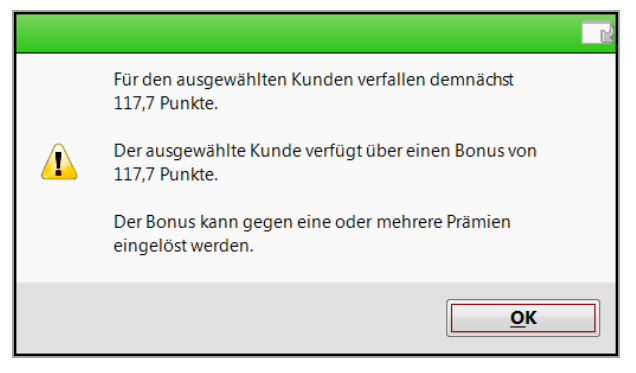

2. Erfassen Sie die gewünschten Artikel, falls der Kunde zusätzlich zur Prämie Artikel erwerben möchte.

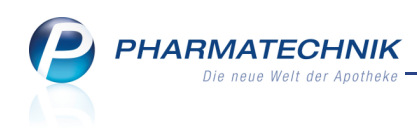

| 4 Kasse      |        |           |             |        |         |       |       |        |         | ?      | 3 ×      |
|--------------|--------|-----------|-------------|--------|---------|-------|-------|--------|---------|--------|----------|
| Normal       | 1,96 € | Rezept    | 0,00 €      | Privat | 0,00 €  | grüne | s Rp. | 0,00 € | Тс      | otal   | 1,96 €   |
| A. S         | ê 🐒    | %         |             |        |         |       |       |        |         |        |          |
| Kunde        |        |           |             | _      |         |       |       |        |         |        |          |
| Status       |        |           |             |        |         |       |       |        |         |        |          |
|              | Na Be  | Artikelbe | ezeichnung  | DAR    | Einheit | Mg Al | bg    | VK     |         | Einzel | Gesamt   |
| 1,96         |        | PARACET   | FAMOL BC 50 | DI TAB | 30St    | 1     | 1     | 1,96   | FI      | 1,96   | 1,96     |
|              | ×      |           |             |        |         |       |       |        |         |        |          |
|              |        |           |             |        |         |       |       |        |         |        |          |
|              |        |           |             |        |         |       |       |        |         |        |          |
|              |        |           |             |        |         |       |       |        |         |        |          |
|              |        |           |             |        |         |       |       |        |         |        |          |
| 💌 1/1 Art. 🖌 | . 🖪 🗖  | 2 🎁       |             |        |         |       |       | Reser  | vierung | neues  | Subtotal |

3. Möchte ein Kunde für seine gesammelten Bonuseinheiten eine Prämie einlösen, so

wählen Sie den 🞁 Button zum Einlösen von Prämien unterhalb der Artikelpositionen. 🗘 Das Fenster **Bonus einlösen** öffnet sich.

| onus einlösen              |     |         |            |                     |                |           |
|----------------------------|-----|---------|------------|---------------------|----------------|-----------|
| Bonusmodell                |     |         |            |                     |                |           |
| Bonusmodell 4              |     |         |            |                     |                |           |
|                            |     |         |            | Bonusinformati      | onen           |           |
|                            |     |         |            | Verfügbare He       | erzen          | 100,00    |
|                            |     |         |            | davon verbra        | ucht           | 35,00     |
|                            |     |         |            | davon verblei       | bend           | 65,00     |
|                            |     |         |            | erforderliche Zuzah | lung           | 0,00      |
| Verfügbare Prämien         |     |         |            |                     |                |           |
| Nur einlösbare Prämien     |     |         |            |                     |                |           |
| Nur Prämien ohne Zuzahlung |     |         |            |                     |                |           |
| Prämienbezeichnung         | DAR | Einheit | PZN        | Anbieter            | Anzahl         | Zuzahlung |
| Bücher                     |     |         |            |                     | 50             | 1,99      |
| Bachblueten                |     | 5 m     | 08000003   |                     | 35             |           |
| H&S FRUECHTETEE M VIT C    | FBE | 20 S    | t 02070476 | H&S TEE GMBH        | 25             |           |
|                            |     |         |            |                     |                |           |
|                            |     |         |            |                     |                |           |
|                            |     |         |            |                     |                |           |
|                            |     |         |            | Р                   | rämie          | Abbrechen |
|                            |     |         |            | übe                 | rnehmen<br>F12 | Esc       |

4. Übernehmen Sie die gewünschte Prämie mit Prämie übernehmen - F12.

Die Bezeichnung, die Menge und der Preis einer Prämie sind nicht änderbar; nicht sinnvolle Funktionstasten sind nicht verfügbar.

Möchten Sie eine Prämie (z.B. Tee) als Alternative zu teureren Prämien (z.B. Creme) in einer größeren Stückzahl abgeben, könnten Sie diese im Bonussystem als 'Sonstige' gleich auch mit größeren Stückzahlen anlegen (z.B. '1mal Tee' und '2mal Tee' und '5mal Tee'). Ansonsten müssten Sie die Prämie im Verkauf mehrmals erfassen. Für Vorablieferung können Sie keine Prämien erfassen. Sollten Sie die Kundenzuordnung des Subtotals ändern oder den Verkauf in eine Vorablieferung umwandeln, so wird eine zuvor erfasste Prämie aus diesem Subtotal entfernt.

5. Möchten Sie den Stand der Bonuspunkte für den Verkauf einsehen oder

möchten Sie einen (zusätzlichen) Sonderbonus manuell vergeben,

wählen Sie an der Kasse oder der Fakturakasse das *Kundeninformations-Icon* oder drücken Sie die Tastenkombination **Strg+I.** 

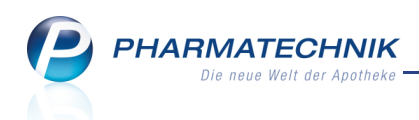

➡ Das Fenster Bonus sammeln öffnet sich.

| Bonus sammel | n                |                             |        | 2          |
|--------------|------------------|-----------------------------|--------|------------|
| Bonusmodel   | I                |                             |        | ▲ <u>1</u> |
| Bonusmode    | 11 4             |                             | [      | • 1        |
|              |                  |                             |        |            |
| Sond         | erbonus          |                             | Anzahl | Faktor     |
| Sonde        | erbonus für Norn | nalverkauf                  | 5,00   |            |
| 🛃 Sonde      | erbonus Hochzei  | t                           |        | 3,00       |
| •            |                  | -                           |        |            |
|              |                  |                             |        |            |
|              |                  | Bonus aus Verkaufspositione | n      | 2,00       |
|              |                  | Sonderbonus aus Fakto       | or     | 4,00       |
|              |                  | Sonderbonus aus Anzal       | hl     | 5,00       |
|              |                  | Gesamtbonu                  | 15     | 11,00      |
| Eintrag      | Bonuskonto       | ОК                          | A      | bbrechen   |
| F4           | F8               | F12                         |        | Esc        |

6. Wechseln Sie ins **Total**-Fenster.

Die für den Verkauf zu vergebenden Bonuseinheiten werden unterhalb der Geldbeträge angezeigt.

| V 1         | lasse    |                   |        |            |      |       |        |      |       |      |              |                |      | <b>i</b> 8   | @      | 4          | ×       |
|-------------|----------|-------------------|--------|------------|------|-------|--------|------|-------|------|--------------|----------------|------|--------------|--------|------------|---------|
| Norm        | al       | 1,96 €            | 7      | Rezept     | 0,00 | e P   | Privat | 0,00 | )€ ₹  | grün | ies Rp.      | 0,00 €         | 4    | Total        |        | 1,9        | 96€     |
| Run<br>Stat | de<br>us |                   | 10     | %          |      |       |        |      |       |      |              |                |      |              |        |            |         |
|             |          | Artikelb          | ezeich | inung      |      | _     | Kunde  |      | DAF   | 2    | Einheit      | Menge          | Na   | VK           | G      | iesam      | t Nr    |
|             | 1,96     | PARACE<br>H&S FRU | JECHT  | E BC 500M0 | °C   |       |        |      | FBE   |      | 30St<br>20St | 1 (1)<br>1 (1) |      | 1,96<br>0,00 | )      | 1,9<br>0,0 | 61<br>0 |
| Freite      | xt Kund  | denzeile fü       | ür Kas | senbon:    |      |       |        |      |       |      |              |                |      | Zahlung      | sart:  | 10         | Bar     |
|             |          | 1                 | 1.0    |            |      |       |        |      |       |      |              |                | -    | Lannang      | sui c. | a.Q        | Dui     |
| ZUfrei      | ZUpfl.   | ĮĮĆ               | j      |            | ] [_ |       |        |      |       |      | Raba         | att:           |      |              |        |            |         |
| Bon         | Gebühr   |                   |        |            |      |       |        |      |       |      | Sumr         | ne:            |      | :            | 1,96   | €          | - 19    |
| Lade        | Menge    |                   |        |            |      |       |        |      |       | G    | egeb         | en:            |      |              | 1,96   | €          | 20      |
| Storno      | 3        | ĺ                 |        |            |      |       |        |      |       |      | Reto         | ur:            |      |              |        |            | 50      |
|             |          | ]                 |        |            |      |       |        |      |       |      |              |                | Kund | enbonus: 7   | Herzen |            |         |
| Strg        |          | Frem              | nd-    |            | Bar  | Lasts | chrift |      | Karte |      | Online       |                | Ra   | abatt Fal    | ktura  | Kr         | edit    |
| Alt         | F1       | F2                | 2      | F3         | F4   | F     | 5      | F6   | F7    |      | F8           | F9             |      | F10 F        | 11     | F          | 12      |

 7. Schließen Sie den Verkauf wie gewohnt ab und händigen Sie bei einem nicht kontogeführten Bonusmodell die Bonuseinheiten aus bzw. stempeln Sie ins Heftchen.
 Der Kassenbon (und auch der Lieferschein bei Fakturaaufträgen) weist die Anzahl der erzielten Bonuseinheiten aus.

Im Modul **Druckformulare** können Sie einstellen, ob die gesamten Bonuseinheiten des Kundenbonuskontos (bei Kontoführung) ausgewiesen werden sollen, und ob die Bonuseinheiten eines Verkaufs detailliert ausgewiesen werden sollen. Nutzen Sie dazu die Checkboxen **Kundenbonusmodell: Bonuskontostand ausweisen** und **Kundenbonusmodell: Bonus detailliert ausweisen**. Standardmäßig werden (nur) die Bonuseinheiten des Verkaufs detailliert ausgewiesen.

IXOS - Version 2013.3

## PHARMATECHNIK Die neue Welt der Apotheke

| Kassenbon                                     |                     |              |
|-----------------------------------------------|---------------------|--------------|
| Kassenbon Nr: 3                               |                     |              |
| Für<br>Normal                                 |                     |              |
| 1 * PARACETAMOL BC 50<br>07108893 Einzelpreis | 0MG TAB 30S<br>EUR  | t<br>1,96    |
| 1 * H&S FRUECHTETEE M<br>02070476 Einzelpreis | VIT C FBE 20<br>EUR | St*<br>0,00  |
| Summe                                         | EU                  | R 1,96       |
| Nettosumme<br>incl. MWST 19,00 %              | EUR<br>EUR          | 1,65<br>0,31 |
| gegeben bar<br>zurück                         | EUR                 | 1,96<br>0,00 |
|                                               |                     |              |
| Sie erhalten folgende Hera                    | zen                 |              |
| * Einkauf<br>* Sonderbonus für Normalv        | erkauf              | 2<br>5       |

Damit haben Sie einen Verkauf unter Anwendung eines Kundenbonusmodells ausgeführt.

- 😵 Beachten Sie Folgendes:
  - Wenn Sie einen Kassenverkauf mit Faktura abschließen, so werden Sonderboni nicht übernommen. Alle anderen Bonuseinheiten werden entsprechend des für den Kontext 'Faktura' festgelegten Bonusmodells berechnet.
  - Wickeln Sie an der Kasse einen Verkauf mit Abholung ab, so werden die Bonuseinheiten bei Bezahlung der Ware vergeben, d.h. entweder bei Ausstellung der Abholung oder bei deren Auflösung.
  - Bei Fakturaaufträgen werden die Bonuspunkte bei Lieferscheinerstellung vergeben.

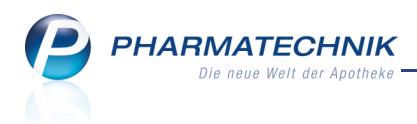

#### 2.12 Bonuskonten verwalten

#### Modul: Kontakte

Anwendungsfall: Bonuskonten verwalten

#### Neu/geändert:

In der Kunden-Kontaktverwaltung auf der Seite **Bonuskonten** können Sie den Kontostand sowie die Historie des Kundenbonuskontos einsehen und den Kontostand des Bonuskontos korrigieren.

Die Seite **Bonuskonten** wird nur dann angezeigt, wenn Sie ein kontogeführtes Bonussystem verwenden und dieses dem Kunden zugewiesen ist.

| 🥪 Kontakte > Kunde        |                         |                     |                             |                 |                        |             |           |           | ?         | × E          |
|---------------------------|-------------------------|---------------------|-----------------------------|-----------------|------------------------|-------------|-----------|-----------|-----------|--------------|
| Name                      | Vornar                  | ne                  | GebD                        | atum            | PLZ                    | Ort         | Te        | lefonnumm | er        | ▲ 1          |
| Musterfrau                | Doris                   |                     |                             |                 | 1000                   | Musterstad  | it        |           |           | ▼ 1          |
| <u>S</u> tammdaten        | Bonuskon                | ten                 |                             |                 |                        |             |           |           |           |              |
| Spezifische <u>D</u> aten |                         | Aktue               | Bonussy<br>elle Anzahl Pu   | stem B<br>unkte | onussystem 1<br>109,00 |             |           | •         |           |              |
| Medikationsmanagement     |                         |                     | In den näch                 | nsten           | 150                    | Tagen verfa | llen      | 0,00 P    | unkte     |              |
| <u>C</u> ·A·V·E-Daten     | Bonushistorie           |                     |                             |                 |                        |             |           |           |           |              |
| <u>V</u> erkaufsdaten     | Datum v<br>Filterkriter | von 0<br>rien Keine | 1.02.2012 -<br>Einschränkur | bis             |                        | •           |           |           |           |              |
| <u>Z</u> ahlungsverkehr   | Datum                   | Anzahl              | Grund                       | -               |                        |             | Eingelöst | Verfallen | Verfügbar | Verfalldatum |
|                           | 28.04.2013              | 10,00               | Verkauf über                | Kasse (B        | Beleg-Nr.: 61)         | <b>\$</b>   | 0,00      | 0,00      | 10,00     | 14.07.2013   |
| <u>R</u> abatt            | 27.04.2013              | 18,00               | Verkauf über                | Faktura         | (Beleg-Nr.: 12)        | 6           | 0,00      | 0,00      | 18,00     | 14.07.2013   |
|                           | 23.04.2013              | 42,00               | Verkauf über                | Kasse (B        | Beleg-Nr.: 47)         | <u></u>     | 0,00      | 0,00      | 42,00     | 14.07.2013   |
| <u>B</u> onuskonten       | 08.03.2013              | -200,00             | Prämieneinlö                | sung (B         | enjamin Blümcl         | nen MC)• 🎁  |           |           |           |              |
|                           | 04.03.2013              | -100,00             | Manuelle Kor                | rektur G        | iutscheineinlösu       | ing 🤔       |           |           |           |              |
| <u>A</u> nschriften       | 04.03.2013              | 200,00              | Sonderbonus                 | Flyerak         | tion                   | 2           | 161,00    | 0,00      | 39,00     | 30.06.2013   |
|                           | 14.02.2013              | 18,00               | Verkauf über                | Faktura         | (Beleg-Nr.: 5)         | 6           | 18,00     | 0,00      | 0,00      | 27.07.2013   |
|                           | 13.02.2013              | 3,00                | Verkauf über                | Kasse (E        | Beleg-Nr.: 19)         | 6           | 3,00      | 0,00      | 0,00      | 26.07.2013   |
|                           | 07.02.2013              | 100,00              | Nachträgliche               | er Neuki        | undenbonus             | 2           | 100,00    | 0,00      | 0,00      | 31.12.2013   |
|                           | 01.02.2013              | 18,00               | Verkauf über                | Kasse (E        | Beleg-Nr.: 7)          |             | 18,00     | 0,00      | 0,00      | 14.07.2013   |
|                           |                         |                     |                             |                 |                        |             |           |           |           |              |
|                           |                         |                     |                             |                 |                        |             |           |           |           |              |
| Strg Speichern Sucher     | n Neu                   | Löschen             | Offene                      | Info            | Bonuskonte             | p           | Drucken   |           |           |              |
| Alt F1 F2                 | F3                      | F4                  | F5                          | F6              | F7                     |             | F9        |           |           |              |

#### 2.13 Bonuskonten bearbeiten

Modul: Kontakte

Anwendungsfall: Bonuskonten bearbeiten

#### Neu/geändert:

Einem Bonuskonto können Sie Bonuseinheiten gutschreiben oder abziehen. Sie geben dabei den Grund der Korrektur sowie das Verfalldatum für gutgeschriebene Bonuseinheiten an. Nutzen Sie dazu im Modul **Kontakte** für Kunden auf der Seite **Bonuskonten** die Funktion **Bonuskonto bearbeiten - F7**.

Um den Bonusstand eines Kundenbonuskontos zu bearbeiten, benötigen Sie die Berechtigung **Kundenbonuskonten-Berechtigter**.

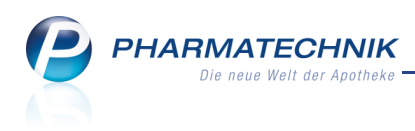

| Bonuskonto bearbeiten                   |          |   |                  |                  |
|-----------------------------------------|----------|---|------------------|------------------|
| Anzahl Punkte<br>Grund*<br>Verfalldatum | 211,20 + | • | , =              |                  |
|                                         |          |   | ОК<br><b>F12</b> | Abbrechen<br>Esc |

#### 2.14 Bonushistorie filtern

Modul: Kontakte

Anwendungsfall: Bonushistorie filtern

#### Neu/geändert:

Sie können die Anzeige der **Bonushistorie** eines Kunden in den Kontaktdetails auf der Seite **Bonuskonten** einschränken, d.h. filtern, um einen besseren Überblick durch gezielte Auswahl von Daten zu bekommen.

Nutzen Sie dazu die Funktion Filter - Strg+F4.

| Bonushistorie filtern                | R       | ?  |
|--------------------------------------|---------|----|
| Anzeige folgender Punkte             |         |    |
| Aus Verkäufen                        |         |    |
| Manuell vergeben                     |         |    |
| Prämieneinlösungen                   |         |    |
| Bereits 'eingelöst' oder 'verfallen' |         |    |
|                                      |         |    |
| OK A                                 | bbreche | en |
| F12                                  | Esc     |    |

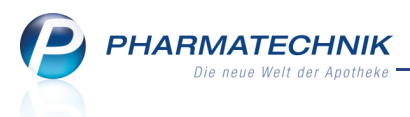

## 3 Online-Anfrage und -Bestellung

#### 3.1 Online-Anfragen und -Bestellungen bearbeiten

Modul: Warenlogistik, Artikelverwaltung, Kasse, Faktura

Anwendungsfall: Online-Anfragen und -Bestellungen bearbeiten

Neu/geändert:

Bei Online-Anfragen und -Bestellungen kann vom Großhändler gemeldet werden, dass Artikel per **Nachlieferung** oder **Dispo** geliefert werden können. In dem Fall wird ein lila

Bestellicon 🔮 bzw. 💥 (ausgewählter Lieferant) angezeigt.

Wenn Sie eine Onlinerückmeldung erhalten, sind die **Liefervorgaben** im Detailbereich ggf. bereits entsprechend mit **Verbund**, **Nachlieferung** oder **Dispo** vorbelegt. Möchten Sie diese ändern, so markieren Sie den gewünschten Artikel und entscheiden Sie im **Detailbereich** durch Aktivieren bzw. Deaktivieren der Checkboxen, wie geliefert werden darf. Damit ist ein sofortiges Bestellen von Verbundlieferungen, Nachlieferungen und

disponierbaren Artikeln möglich.

Nutzen Sie zum Bestellen der Artikel (und zum Bestätigen und Senden der ggf. geänderten **Liefervorgaben** an den Lieferanten) die Funktion **Bestellen - F12**.

| /aren<br>Onlir | ilogistik > (<br>ne-Anfrage | Online-Anfrag<br>e mit Bestelln      | je/Bestellung<br>nöglichkeit         | ]              |                                     | GH-1               | Reihenfolge | bei Anfrage/B | estellung: N         | ächste l              | Lieferzeit     |
|----------------|-----------------------------|--------------------------------------|--------------------------------------|----------------|-------------------------------------|--------------------|-------------|---------------|----------------------|-----------------------|----------------|
| A              | hfragen                     | <u>B</u> estellun                    | gen                                  |                |                                     |                    |             |               |                      |                       |                |
|                | Mg.                         | Artikelbezeic                        | hnung                                | DAR            | Einheit                             | Anbieter           | PZN         | gehePoint     | MSV3-Lie             |                       | Muster-LI      |
| ~              | 1                           | ABSINTHIUM                           | D12                                  | GLO            | 10g                                 | DHU-ARZNEIMITTEL   | 00000106    | 0             | ¥.                   |                       | 0              |
| ~              | 1                           | ACALYPHA IN                          | IDICA D 3                            | GLO            | 10g                                 | DHU-ARZNEIMITTEL   | 00000112    | 0             | 22                   |                       | 0              |
| ~              | 2                           | ACCU CHEK C                          | COMPACT GL                           | <b>TTR</b>     | 50St                                | WESTEN PHARMA GMBH | 00000603    | •             | 2                    | (1)                   | 0              |
| ~              | 1                           | ALUMINA C1                           | 000                                  | GLO            | 10g                                 | DHU-ARZNEIMITTEL   | 00000170    | •             | 2                    |                       | 0              |
| -              | 1                           | BAMBUSA D                            | 1                                    | GLO            | 10g                                 | DHU-ARZNEIMITTEL   | 00000313    | <b>Ø</b>      |                      |                       | <b></b>        |
| •              | D.ä. dama                   | 14                                   |                                      |                |                                     |                    |             |               |                      |                       |                |
|                | Ruckme                      | ldung                                |                                      | Lie            | ferant 📃                            | < MSV3-Lieferant   |             | >             |                      |                       |                |
|                | L                           | iefer-Mg.                            | 0                                    |                | Tour                                |                    |             |               | Lieferz              | eit he                | ute nicht      |
|                |                             | /erbMg.                              | 0                                    | Tou            | r Verb.                             |                    |             |               | VerbLiefer           | eit                   |                |
| 2              | Dofe                        | ispo-Mg.                             | 1<br>achlieferung                    | Ersa<br>möglic | tzPZN<br>h 1 Nicht                  | lieferbar          |             |               | Liefervorga<br>Verbu | ind 🔽                 |                |
| Detail         | Fe                          | hlerinfo/<br>usatzinfo               |                                      |                |                                     |                    |             |               | Nachliefen.<br>Dis   | ing 🗸                 |                |
| An<br>ktua     | frage<br>alisieren<br>F3    | Markierung<br>entfernen<br><b>F7</b> | Bestell-Gi<br>festleger<br><b>F8</b> | H Ri           | ückmeldur<br>6H drucke<br><b>F9</b> | ng<br>n            |             | Waren<br>F1   | korb Bes             | tellen<br>F <b>12</b> | Abbrech<br>Esc |

Beispiel: Online-Anfragen mit Rückmeldungen

W Hatten Sie bei der Bestellung mit dem Artikelhinweis (Spalte **A.-H.**) bereits gestattet, den Artikel per Nachlieferung (**NL**) oder Dispo (**DS**) zu liefern, so werden für den Artikel entsprechend der Rückmeldung ggf. separate Bestellungen angelegt und der Artikel wird bestellt.

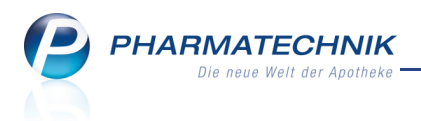

## 4 Inventur

#### 4.1 Preisbasis für Jahresinventur ändern

Modul: Inventur

Anwendungsfall: Jahresinventur bearbeiten

#### Neu/geändert:

Die Preisbasis, die für den Lagerwert einer Jahresinventur zu Grunde gelegt wird, kann auch nach dem Anlegen der Inventur geändert werden, sofern diese noch nicht archiviert ist. Ebenso können Sie die Bezeichnung sowie die Notiz ändern.

Nutzen Sie dazu in der Übersicht der Jahresinventuren die Funktion **Bearbeiten - F5**. Nach der Änderung wird der Lagerwert der Inventur entsprechend der gewählten Preisbasis errechnet. Der EK des jeweiligen Artikels in der Detail-Liste wird ebenfalls neu berechnet. Die Preise, die zum Zeitpunkt der Erfassung des Artikels in der Inventur gespeichert worden sind, werden zur Berechnung des neuen EKs herangezogen.

| 🥩 Inventur > Jah    | resinventur bearbeit   | en                                                    |                                                                                                    |                    |                  |                  | 1       | •              | <u>ම</u> නු | ×           |
|---------------------|------------------------|-------------------------------------------------------|----------------------------------------------------------------------------------------------------|--------------------|------------------|------------------|---------|----------------|-------------|-------------|
| Permanente Inventur | <u>J</u> ahresinventur | Lagerwertermittlung                                   |                                                                                                    |                    |                  |                  |         |                |             |             |
| Bilanzstichtag      | Erfassdatum            | Bezeichnung                                           | Status                                                                                                    | Preisbasi          | s                | ∑ Artikel        | ∑ Packu | ngen           | ∑ Lager     | wert        |
| 1 22.01.2013        | 22.01.2013             | Inventur_22.01.2013                                   | In Arbeit                                                                                                    | ABDA-EK            | (                | 2883             | 1       | 03228          | 621.45      | 2,73        |
| -23.12.2012         | Jahresi                | inventur bearbeiten                                   | Tertig                                                                                                    | enexavel           |                  | 2883             |         | 55136          | - 321.77    | 0,40        |
|                     |                        | Inventurdatum*<br>Bezeichnung*<br>Preisbasis<br>Notiz | 29.12.2012<br>Inventur_29.1<br>Effektiver-EK<br>Durchschnitts<br>Effektiver-EK<br>ABDA-EK<br>Eigen-EK<br>Buchungs-EK | •<br>2.2012<br>-EK |                  | ×                |         |                |             |             |
| Notiz               |                        |                                                       | Niedrigster-El                                                                                                    | K                  | ОК<br><b>F12</b> | Abbrechen<br>Esc |         |                |             |             |
|                     |                        |                                                       |                                                                                                    |                    |                  |                  |         |                |             |             |
| Strg                | Neue                   | Löschen Bearbeiter                                    | 1                                                                                                    |                    | Details          | Drucken          |         | Bestän         | de Bes      | tände       |
| Alt F1              | F2 F3                  | F4 F5                                                 | F6                                                                                                    | F7                 | F8               | F9               | F10     | ersetze<br>F11 | in erfa     | assen<br>12 |

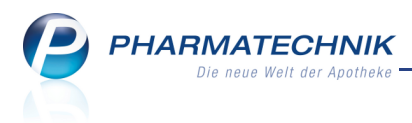

## 5 Kontakte

#### 5.1 Sende- und Lieferparameter für Lieferantenkontakte einstellen

Modul: Kontakte

**Anwendungsfall:** Sendeparameter für Lieferantenkontakte einstellen **Neu/geändert:** 

In den Lieferantenkontakten wurden die Daten zum Senden eines Auftrags auf der Seite **Sendeparameter** zusammengefasst.

Im neuen Parameter **Sendeprotokoll** können Sie zwischen den Bestellübertragungen per ISDN (**MSV2**) und DSL (**MSV3**) auswählen.

Beachten Sie, dass die MSV3-Bestellschnittstelle zunächst nur von einzelnen Großhändlern pilotiert wird. Mit betroffenen Apotheken haben sich Mitarbeiter von **PHARMATECHNIK** bereits in Verbindung gesetzt.

Die Daten für die Lieferung wurden auf der Seite **Lieferparameter** zusammengefasst. Die Seite 'Spezifische Daten' wurde entfernt.

| I Kontakte > Lie        | ferant                    |                    |                     |               | <b>=</b>      | 8    | @ | 장 | × |
|-------------------------|---------------------------|--------------------|---------------------|---------------|---------------|------|---|---|---|
| Name                    |                           |                    | PLZ                 | Ort           | Telefonnummer |      |   |   | 1 |
| Musterpharm             |                           |                    | 10000               | Musterstadt   | +49/(0)12345  | 6789 |   |   | 1 |
| <u>S</u> tammdaten      | Sendeparameter            |                    |                     |               |               |      |   |   |   |
| Sendeparameter          | Parameter                 |                    |                     |               |               |      |   |   |   |
|                         | Sendeprotokoll            | MSV2               | -                   |               |               |      |   |   |   |
| Zahlungsverkehr         | Lieferanten-IDF           |                    |                     |               |               |      |   |   |   |
|                         | Standard-Auftragsart      | Normal-Auftrag     | -                   |               |               |      |   |   |   |
| Lieferparameter         | Sendetelefonnummer        |                    |                     |               |               |      |   |   |   |
| Konditionen             |                           | Mit Unteraufträgen |                     |               |               |      |   |   |   |
| Konditionen             |                           | Aufträge automatis | ch sendeb           | ereit stellen |               |      |   |   |   |
| A <u>n</u> gebotslisten | PZN-Einstellung           | Automatisch        | •                   |               |               |      |   |   |   |
|                         |                           |                    |                     |               |               |      |   |   |   |
| <u>A</u> nschriften     | Online-Anfrage/Bestellung |                    |                     |               |               |      |   |   |   |
|                         | Online-Dienstanbieter     |                    | -                   |               |               |      |   |   |   |
|                         | Niederlassung             |                    |                     |               |               |      |   |   |   |
|                         | Benutzerkennung           |                    |                     |               |               |      |   |   |   |
|                         | Passwort                  |                    |                     |               |               |      |   |   |   |
|                         | Online-Anfrage            |                    |                     |               |               |      |   |   |   |
|                         | Online-Bestellung         |                    |                     |               |               |      |   |   |   |
|                         |                           | Verbindungste      | st                  |               |               |      |   |   |   |
|                         |                           |                    |                     |               |               |      |   |   |   |
|                         |                           |                    |                     |               |               |      |   |   |   |
|                         |                           |                    |                     |               |               |      |   |   |   |
|                         |                           |                    |                     |               |               |      |   |   |   |
|                         |                           |                    |                     |               |               |      | _ |   |   |
| Strg Speichern Su       | chen Neu Löschen          | Info               | Kontaktty<br>ändern |               | Drucken       |      |   |   |   |
| Alt F1                  | F2 F3 F4                  | F6                 | F7                  |               | F9            |      |   |   |   |

Beispiel: Sendeparameter für einen Lieferanten-Kontakt.

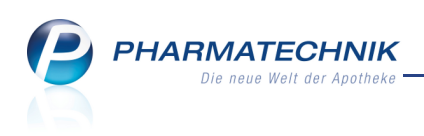

| Ş               | Kontakte >        | Liefera | ant        |               |              |          |                      |          |             |          |           | -     | 0              | @       | 4 | × |
|-----------------|-------------------|---------|------------|---------------|--------------|----------|----------------------|----------|-------------|----------|-----------|-------|----------------|---------|---|---|
| Name            | •                 |         |            |               |              |          | PLZ                  | Ort      |             | т        | elefonnur | nmer  |                |         |   | 1 |
| Must            | erpharm           |         |            |               |              |          | 10000                | Mu       | sterstadt   | 4        | 49/(0)12  | 2345/ | 6789           |         |   | 1 |
| <u>S</u> tamm   | ndaten            | L       | ieferparam | eter          |              |          |                      |          |             |          |           |       |                |         |   |   |
| Sende           | <u>p</u> arameter |         | Lieferei   | ngenschaften  | Musterlager  |          |                      |          |             | Liefe    | rdauer    | т     | 200            |         |   |   |
| <u>Z</u> ahlur  | ngsverkehr        |         | Überweise  | r-Großhandel  | Musterüben   | weiser   |                      |          |             | Nach     | rufzeit   | N     | age<br>⁄linute | en      |   |   |
| Liefer          | parameter         |         | Warene     | ngangskonto   |              |          |                      |          |             |          |           |       |                |         |   |   |
| K <u>o</u> ndit | ionen             |         |            | Bestellzeiten | Destallesit  | Listanai |                      | 4-       | Di          | N.4:     | De        | 5     |                | 6-      | 6 |   |
| A <u>n</u> geb  | otslisten         |         |            | Destenzenten  | 10:00        | 12:00    |                      | <b>~</b> | <b>v</b>    |          | ✓         | FI    | •              | Sa<br>✓ | S | 2 |
| <u>A</u> nschi  | riften            |         |            |               | 12:00        | 14:00    | ł                    | ~        | <b>&gt;</b> | <b>~</b> | ~         | ~     | 1              | ~       |   | 1 |
|                 |                   |         |            |               | 14:00        | 16:00    | ł                    | ~        | ~           | ~        | ~         | ~     | •              | ~       |   | 1 |
|                 |                   |         |            |               | 17:00        | 08:00    |                      | 6        | ۲           | ۲        | ۲         | ę     | 9              |         |   | 1 |
|                 |                   |         |            |               |              |          |                      |          |             |          |           |       |                |         |   |   |
|                 |                   |         |            |               |              |          |                      |          |             |          |           |       |                |         |   |   |
|                 |                   |         |            |               | Neuer Eintra | q        |                      |          |             |          |           |       |                |         |   |   |
|                 |                   |         |            |               |              |          |                      |          |             |          |           |       |                |         |   |   |
|                 |                   |         |            |               |              |          |                      |          |             |          |           |       |                |         |   |   |
|                 |                   |         |            |               |              |          |                      |          |             |          |           |       |                |         |   |   |
| Strg            | Speichern         | Suche   | n Neu      | Löschen       |              | Info     | Kontakttyj<br>ändern |          |             | Drucker  | 1         |       |                |         |   |   |
| Alt             | F1                | F2      | F3         | F4            |              | F6       | F7                   |          |             | F9       |           |       |                |         |   |   |

Beispiel: Lieferparameter für einen Lieferanten-Kontakt.

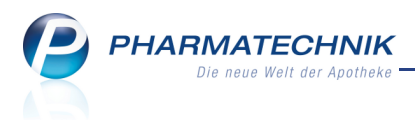

## 6 Reports

# 6.1 Neue vordefinierte Abfragen, Felder und Optionen der Ergebnisverarbeitung

#### Modul: Reports

Anwendungsfall: Abfragen aufrufen, bearbeiten und verarbeiten Neu/geändert:

Im Modul **Reports** stehen Ihnen folgende neue vordefinierte Abfragen, Felder oder Optionen der Ergebnisverarbeitung zur Verfügung:

- Ergebniskategorie Artikel
  - neues Feld unter Gruppierung: Anzahl Artikel zu gleichem Original Die Anzahl der Artikel zum gleichen Original wird in der Spalte Anz.zu Orig. dargestellt. Bei einem Importartikel ist die Anzahl der anderen Importartikel zum gleichen Original + 1 (dem Original) angegeben. Bei einem Originalartikel wird die Anzahl der Importartikel angezeigt. Falls Sie das Feld als Ergebnisspalte einfügen und der Artikel weder Original noch Import ist, bzw. in der Taxe zu einem Import kein Original existiert, wird 0 angezeigt. Sie können das Feld sowohl als Bedingung als auch als Ergebnisspalte einer Abfrage einfügen.

| Artikel-Abfrage 1 +                          |                                           |               |     |            |        |                |                                       |  |
|----------------------------------------------|-------------------------------------------|---------------|-----|------------|--------|----------------|---------------------------------------|--|
| Suchen 🔎                                     | ✓ Lagerstatus: Entspricht POS, POR        |               |     |            |        |                | ×                                     |  |
| Artikel-Identifikation                       | Anzahl Artikel zu gleichem Original: ab 1 |               |     |            |        |                |                                       |  |
| <ul> <li>Artikelklassifikation</li> </ul>    |                                           | der Feldliste |     | en Bereich | ziehen |                |                                       |  |
| Bewegungsdaten / Bestand                     |                                           |               |     |            |        |                |                                       |  |
| ▼ Gruppierung                                | Artikelbezeichnung                        | PZN           | DAR | Pack.Gr    | Status | Anz.zu Orig. 💌 | i i i i i i i i i i i i i i i i i i i |  |
| ABDA-Warengruppe (Schlüssel)                 | ACULAR Augentropfen                       | 06319754      | ATR | 5 ml       | POS    |                |                                       |  |
| Anzahl Artikel zu gleichem                   | AERIUS 5 mg Filmtabletten                 | 03417195      |     | 20 St      | POS    |                |                                       |  |
| Original                                     | AERIUS 5 mg Filmtabletten                 | 04034154      |     | 20 St      | POS    |                |                                       |  |
| Mit Rabattvertrag                            | AERIUS 5 mg Filmtabletten                 | 04034160      |     | 50 St      | POS    |                |                                       |  |
| Original                                     | ALKA SELTZER Classic Brausetabletten      | 04153611      | BTA | 24 St      | POS    |                |                                       |  |
| <ul> <li>Lagerung, Vertriebswege,</li> </ul> | LIPHAGAN Augentropfen                     | 01998093      |     | 3X5 ml     | POS    |                |                                       |  |

• neue vordefinierte Abfrage unter Basisauswertungen: Import-

#### Verkaufsauswertung

Es werden alle verkauften / abgegebenen Importe und Originale angezeigt, die in einem vorgegebenen Zeitraum (in den letzten 180 Tagen inkl. heute) eine Absatzmenge von mindestens 1 Stück haben, zu denen es auch ein Präparat vom ausgewählten Anbieter / Importeur (Standardeinstellung: Pharma Westen) gibt, aber die abverkauften Artikel selbst stammen nicht von diesem Anbieter (Standardeinstellung: Pharma Westen).

Um diese Abfrage ausführen zu können, benötigen Sie die Berechtigung **Umsatzverantwortlicher**.

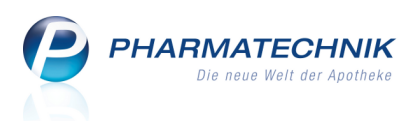

| Import-Verkaufsauswertung +                    |                       |                                           |                                              |                                       |                                 |                         |                                |                      |                                      |
|------------------------------------------------|-----------------------|-------------------------------------------|----------------------------------------------|---------------------------------------|---------------------------------|-------------------------|--------------------------------|----------------------|--------------------------------------|
| Artikel Kunden Mitarbe                         | eiter                 | Lieferanten                               | Anbieter                                     | Wareneingā                            | nge Gut                         | tschriften              | Verl                           | käufe                |                                      |
| Suchen 🔎                                       | Liste all             | er verkauften / abge                      | gebenen Importe ur                           | d Originale, die                      | in einem vor                    | gegebene                | n Zeitraum (in                 | den let              | zten 180 Tagen inkl.                 |
| Vordefinierte Abfragen                         | heute) e<br>(z.B. Pha | ine Absatzmenge v<br>ırma Westen) gibt, a | on mindestens 1 Stü<br>aber die abverkaufter | ck haben, zu de<br>1 Artikel selbst 1 | nen es auch e<br>nicht von dies | in Prāpara<br>em Anbiet | t vom ausgev<br>er (z.B. Pharm | vählten i<br>a Weste | Anbieter / Importeur<br>en) stammen. |
|                                                | Verka                 | ıfsmenge im 7e                            | itraum: al                                   | 1· 28 07 20                           | 12-24 01 20                     |                         |                                |                      |                                      |
| Artikel eines Anbieters inkl.                  | Anzah                 | l Artikel zu gleic                        | hem Original: al                             | o 1 (gefiltert                        |                                 |                         |                                |                      |                                      |
| Artikel mit festem                             | Anbie                 | ter:                                      | Er                                           | ntspricht We                          | sten Pharm                      |                         |                                |                      |                                      |
| Lieferanten                                    |                       |                                           |                                              |                                       |                                 |                         |                                |                      |                                      |
| Artikel mit festem<br>Mindestbestand           |                       | Artikelbezeich                            | nung                                         |                                       | PZN                             | DAR                     | Pack.Gr                        | NP                   | Anbieter                             |
| Artikel nach Anbieter und<br>Mindestabsatz     |                       | FSME IMMUN                                | 0,25 ml Junior Fe                            | rtigspritzen                          | 00032690                        | FER                     | 1 St                           | N1                   | EurimPharm Arznei                    |
| Artikel-Dauerbesorger                          |                       |                                           |                                              |                                       |                                 |                         |                                |                      |                                      |
| Artikel-mit-Aufschlag-<br>maximal-x%           |                       |                                           |                                              |                                       |                                 |                         |                                |                      |                                      |
| Artikel-ohne-EK                                |                       |                                           |                                              |                                       |                                 |                         |                                |                      |                                      |
| Artikel-ohne-VK                                |                       |                                           |                                              |                                       |                                 |                         |                                |                      |                                      |
| Besorger mit Bestand ohne<br>reservierte Menge |                       |                                           |                                              |                                       |                                 |                         |                                |                      |                                      |
| Import-Verkaufsauswertung                      |                       |                                           |                                              |                                       |                                 |                         |                                |                      |                                      |
| Ladenhüter ohne<br>Neuanlagen                  |                       |                                           |                                              |                                       |                                 |                         |                                |                      |                                      |

Sie können die Abfrage auch für andere Anbieter anpassen, d.h. einen anderen Anbieter auswählen.

Achten Sie dabei insbesondere darauf, dass Sie neben der Bedingung **Anbieter** auch das Filterkriterium in der Bedingung **Anzahl Artikel zu gleichem Original** entsprechend des geänderten Anbieters anpassen.

| Bedingung für das Feld " | Anzahl Artikel zu gl          | eichem Original" festle                                 | jen     |     |              |
|--------------------------|-------------------------------|---------------------------------------------------------|---------|-----|--------------|
| ab 1 🛛 🗙                 | Anz.zu Orig. :                |                                                         | 🗘 bis   |     | unbegrenzt 🗘 |
|                          | Anbieter:<br>Kurzbezeichnung: | Entspricht Westen Pharn<br>Egal                         |         |     |              |
|                          | Lagerstatus:                  | <ega< th=""><th>&gt; 🔻 [</th><th>1</th><th></th></ega<> | > 🔻 [   | 1   |              |
|                          | PZN:                          | Egal                                                    |         |     |              |
|                          |                               | iyen                                                    |         |     |              |
|                          | 🗹 Abfragekriteriu             | m im Anzeigemodus                                       |         |     |              |
|                          | Anzeigename:                  | Anzahl Artikel zu gleicher                              | n Origi | nal |              |
| Mehrfachauswahl          |                               |                                                         |         | ок  | Abbrechen    |

Möchten Sie die Abfrage bearbeiten, um sie mit einem anderen Anbieter speichern zu können, beachten Sie, dass die Bedingung **Anbieter** im Bereich 'Aber nicht' zu finden ist.

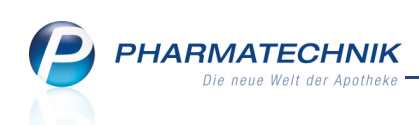

| Import-Verkaufsauswertung +                            |                                                                          |     |
|--------------------------------------------------------|--------------------------------------------------------------------------|-----|
| Suchen 🔎                                               | ✓ Verkaufsmenge im Zeitraum: ab 1; 28.07.2012-24.01.2013                 | × 📝 |
| Artikel-Identifikation                                 | Anzahl Artikel zu gleichem Original: ab 1 (gefiltert)                    | ×   |
| Artikelklassifikation                                  | Feld aus der Feldliste in diesen Bereich ziehen                          |     |
| <ul> <li>Bewegungsdaten / Bestand</li> </ul>           | Und auch                                                                 |     |
| Gruppierung                                            |                                                                          |     |
| <ul> <li>Lagerung, Vertriebswege,</li> </ul>           | Feid aus der Feidliste in diesen Bereich ziehen                          |     |
| <ul> <li>Packungsgröße</li> </ul>                      | Aber nicht                                                               |     |
| Pharmazeutische Infos                                  | Anbieter: Entspricht Westen Pharma GmbH                                  | ×   |
| Preisinformationen                                     | Feld aus der Feldliste in diesen Bereich ziehen                          |     |
| Verkaufsinformation                                    | Und auch nicht                                                           |     |
| <ul> <li>Warenlogistik / Bestelloptimierung</li> </ul> |                                                                          |     |
| Zusatzinformationen                                    | Feid aus der Feidliste in diesen Bereich ziehen                          |     |
|                                                        |                                                                          |     |
|                                                        | Artikelbezeichnung PZN DAR Pack.Gr NP Anbieter                           |     |
|                                                        | FSME IMMUN 0,25 ml Junior Fertigspritzen 00032690 FER 1 St N1 EurimPhart | m A |
|                                                        |                                                                          |     |

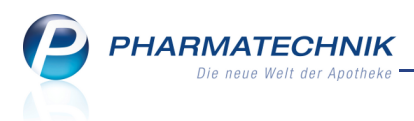

## 7 Preise und Kalkulation

#### 7.1 Gültigkeitsdatum bei manueller Artikelerfassung vorbelegt

Modul: Preise und Kalkulation

Anwendungsfall: Artikel manuell in Preisliste erfassen

#### Neu/geändert:

Wenn Sie Artikel manuell in einer Preisliste erfassen, dann wird das Startdatum der Gültigkeit bei ersten Artikel mit dem aktuellen Datum vorbelegt. Ändern Sie dieses nicht, so wird es für jeden weiteren Artikel übernommen. Nach einer Änderung wird das geänderte Startdatum beim nächsten Artikel vorgeblendet.

Das Endedatum der Gültigkeit wird initial nicht vorgeblendet. Nach der Auswahl des Endedatums wird dieses jedoch auch bei den nächsten erfassten Artikeln vorgeblendet. Diese Übernahme der beim vorherigen Artikel eingegebenen Gültigkeitsgrenzen beschleunigt die Zusammenstellung der Preisliste.

| Pre                                  | eise und Kalkulation > Preise u | nd Kalk | ulation ar | nlegen > Preisliste ausv | vähle | n > Preis | liste anlegen |                     | <b>i</b> ?    | (a)            | × |
|--------------------------------------|---------------------------------|---------|------------|--------------------------|-------|-----------|---------------|---------------------|---------------|----------------|---|
| Preisliste                           |                                 |         |            |                          |       |           |               |                     | 1             |                |   |
| [Neue Preisliste]                    |                                 |         |            |                          |       |           |               |                     | 1             |                |   |
| Bezeichnung* Musterliste Inaktiv     |                                 |         |            |                          |       |           |               |                     |               |                |   |
|                                      | Notiz                           |         |            |                          |       |           |               | Aktualisierungsart* |               | t* Manuell     |   |
|                                      |                                 |         |            |                          |       |           |               | Verbur              | nd* Nicht ver | Nicht verteilt |   |
| Artikel Kalkulationsregel            |                                 |         |            |                          |       |           |               |                     |               |                |   |
| Filterkriterien Gültig ab 22.01.2013 |                                 |         |            |                          |       |           |               |                     |               |                |   |
|                                      | Artikelbezeichnung              | DAR     | Einheit    | Anbieter                 |       | VK        | Rohertrag     | Spanne              | Gültig von    | Gültig bis     |   |
| 0                                    | ASS STADA 500                   | ТАВ     | 10 St      | t STADAPHARM GMBH        |       | 2,00      | 1,01          | 60,12               | 22.01.2013    | 31.01.2013     |   |
| 0                                    | ASPIRIN                         | ТАВ     | 20 St      | t Beragena Arzneimittel  |       | 2,50      | 0,24          | 11,43               | 23.01.2013    | 13.02.2013     |   |
| 0                                    | VICHY ADVENTSKALENDER           |         | 1 St       | t L'Oreal Deutschland Gm |       | 14,00     | -0,38         | -3,23               | 23.01.2013    | 13.02.2013     |   |
|                                      |                                 |         |            |                          |       |           |               |                     |               |                |   |

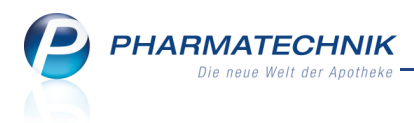

## 8 Sonstiges

### 8.1 Erweiterte Anzeige der bevorzugten Preise der H3-Preisliste bei Parenteralia-Rezepturen

Modul: Parenteralia-Rezepturen

Anwendungsfall: Bevorzugten Preise der H3-Preisliste auswählen

#### Neu/geändert:

Wie bisher können Sie für die Artikel der H3-Preisliste festlegen, welche Artikel und damit welche Primärpackmittelpreise in Parenteralia-Rezepturen bevorzugt verwendet werden sollen. Sie nutzen dazu in den Einstellungen der Parenteralia-Rezepturen für die H3-Preisliste die Funktion **Preise bevorzugen - F10**.

Im Fenster **Primärpackmittelpreis bevorzugen** wird nun auch die PZN der Artikel angezeigt, damit Sie neben der oft nur telweise angezeigten Artikelbezeichnung eine eindeutige Artikelidentifikation sehen. Aus Platzgründen wird das Endedatum der Gültigkeit hier nicht mehr angezeigt. Dieses entnehmen Sie bitte dem Detailbereich der Preisliste.

| Primärpackmittelpreis bevorzugen 🔤 😨                                                       |                         |                       |          |             |             |             |             |              |            |              |   |  |
|--------------------------------------------------------------------------------------------|-------------------------|-----------------------|----------|-------------|-------------|-------------|-------------|--------------|------------|--------------|---|--|
| Die markierten Artikel werden als Primärpackmittel in die Parenteraliarezeptur übernommen. |                         |                       |          |             |             |             |             |              |            |              |   |  |
| Preise in Cent angegeben.                                                                  |                         |                       |          |             |             |             |             |              |            |              |   |  |
| Tlg                                                                                        | Artikel                 | DAR                   | Menge    | PZN         | Bezugsstoff | Einheit     |             | Preis (Cent) |            | Gültig von   | - |  |
| 63                                                                                         | ISOTONISCHE NACL        | IFB                   | 60X50ml  | 04946524    | Chlorid-Ion | mmol        | aut<br>idem | 1,38896 🗙    | 1,38896    | 01.10.2012   |   |  |
| 63                                                                                         | ISOTONISCHE NACL        | IFB                   | 60X100ml | 04946530    | Chlorid-Ion | mmol        | aut<br>idem | 1,38896 🗙    | 1,38896    | 01.10.2012   |   |  |
| ✓ 63                                                                                       | ISOTONE KOCHSAL         | IFF                   | 100ml    | 04964031    | Chlorid-Ion | mmol        | aut<br>idem | 1,38896 X    | 1,38896    | 01.10.2012   |   |  |
| 63                                                                                         | NATRIUMCHLORID          | INF                   | 100ml    | 04970698    | Chlorid-Ion | mmol        | aut<br>idem | 1,38896 🗶    | 1,38896    | 01.10.2012   |   |  |
| 63                                                                                         | KOCHSALZ 0.9% ISO       | INF                   | 6X1000ml | 04974934    | Chlorid-Ion | mmol        | aut<br>idem | 1,38896 X    | 1,38896    | 01.10.2012   |   |  |
| 63                                                                                         | KOCHSALZ 0.9% ISO       | INF                   | 0X1000ml | 04974940    | Chlorid-Ion | mmol        | aut<br>idem | 1,38896 🗶    | 1,38896    | 01.10.2012   |   |  |
| 63                                                                                         | KOCHSALZ 0.9% ISO       | INF 20X250ml 04976844 |          | Chlorid-Ion | mmol        | aut<br>idem | 1,38896 🗙   | 1,38896      | 01.10.2012 |              |   |  |
|                                                                                            |                         |                       |          |             |             |             |             |              |            |              |   |  |
|                                                                                            | Schlüssel               | 63                    |          |             |             | Zähler      |             |              |            | Preis (Cent) |   |  |
|                                                                                            | Zähler                  |                       |          | 8           | 1           |             |             | 1            |            | 122,14286    |   |  |
| Д                                                                                          | Abgeteilte Einheit (ml) | 100                   |          |             | 2           |             |             | 2            |            | 68,90260     |   |  |
| Preis (Cent)                                                                               |                         |                       | 6,048    | 370         |             | 3 5         |             |              | 28,87013   |              |   |  |
|                                                                                            |                         |                       |          |             |             | -           |             |              |            |              |   |  |
| Selektion                                                                                  |                         |                       |          |             |             |             |             | ОК           | Abbrech    | en           |   |  |
| markierer<br>F4                                                                            | n                       |                       |          |             |             |             |             |              | F12        | ESC          |   |  |

# 8.2 Bediener wechseln auf dem IXOS Desktop und am Nebenarbeitsplatz

Modul: alle

**Anwendungsfall:** Bediener wechseln auf dem IXOS Desktop und am Nebenarbeitsplatz **Neu/geändert:** 

Neben dem Bedienerwechsel über die Bedienertasten und die Bedienerreiter in der **IXOS-Menüleiste** steht Ihnen auch auf dem **IXOS Desktop** eine vereinfachte Funktion zum Bedienerwechsel zur Verfügung.

Ausgangssituation: Sie haben den IXOS Desktop geöffnet. Rechts oben wird Ihnen der Bedienername des aktuellen Bedieners angezeigt, der an diesem Arbeitsplatz aktuell angemeldet ist.

Gehen Sie wie folgt vor:

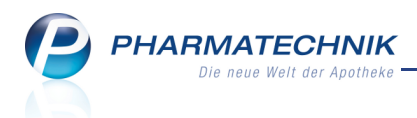

Klicken Sie auf die Schaltfläche ('Bediener wechseln') oder Shift+F1.
 Die angelegten Bediener werden mit Namen und farbig gekennzeichneten Bedienerbildern angezeigt.

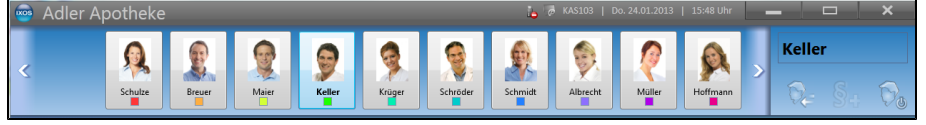

 Wählen Sie mit den Pfeiltasten oder durch Anklicken den gewünschten Bediener aus.
 ← Links- und → Rechtstasten wechseln den Bediener in der gleichen Ebene; ↑ Aufund ↓ Ab-Taste, sowie die Tastenkombinationen Shift+F1 oder Bed+10 wechseln die Ebene. (Beachten Sie, dass die Pfeiltasten beim Arbeiten mit dem Wide-Screen entsprechend andere Bedeutungen haben, z.B. wechseln die ← Links- und → Rechtstasten die Ebenen.)

Wie Sie sicher wissen, können bis zu 99 Bediener in bis zu 10 Ebenen eingetragen werden. Ebenen ohne Bediener werden nicht angezeigt.

Damit haben Sie den Bediener auf dem IXOS Desktop oder am Nebenarbeitsplatz gewechselt. Der IXOS Desktop bleibt geöffnet.

Wenn der Bediener aktuell abgemeldet war, wird er automatisch an diesem Arbeitsplatz angemeldet.

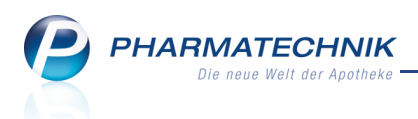

## 9 Unterstützung beim Arbeiten mit IXOS

#### 9.1 Die IXOS Service-Hotline: 08151 / 55 09 295

Als **IXOS**-Anwender erreichen Sie die Service-Hotline unter der Rufnummer 08151 / 55 09 295. Damit Sie die Rufnummer jederzeit griffbereit haben, wird diese auf dem IXOS Desktop links oben - unter dem Namen Ihrer Apotheke - angezeigt.

#### 9.2 Web-Portal des Online-Supports: www.pharmatechnik.de/online-support

Sie erhalten Hilfestellungen und Informationen, damit Ihr Anliegen schnellstmöglich geklärt werden kann. Sie finden hier die Kontaktdaten der Hotline, Formulare für Supportanfragen, Frequently Asked Questions, die IXOS-Onlinehilfe, Support-Dokumente, den Release-Plan, Informationen zu Produktschulungen sowie ein Bestellformular für Verbrauchsmaterialien. Das Web-Portal des Online-Supports können Sie direkt in IXOS jederzeit über das @ Icon in der Titelleiste von Hauptfenstern, sowie im Menü **Büro** über den Eintrag @ Online-Support erreichen.

#### 9.3 Schnelle Hilfe - einfach das Hilfe-Icon oder 'Alt + F1 - Onlinehilfe' wählen

Die **IXOS** Onlinehilfe liefert Ihnen Beschreibungen und Informationen für alle neuen sowie häufig verwendeten Funktionen.

Wenn Sie sich z.B. beim Arbeiten nicht sicher sind, wie der aktuelle Vorgang weiter bearbeitet werden soll, wählen Sie das Hilfe-Icon 🕐 am rechten Rand der Navigationsleiste bzw. rechts in der Titelleiste von Fenstern oder Alt + F1 - Hilfe. Die Onlinehilfe öffnet sich in einem neuen Fenster.

Sie erhalten dann automatisch Informationen zur laufenden Anwendung. In den meisten Fällen sind diese kontextsensitiv, d.h. sie beziehen sich direkt auf die Funktion, die Sie gerade verwenden.

#### 😵 Informationen zu den Neuerungen der aktuellen Version abrufen

Sie können sich in der Onlinehilfe schnell über die neuesten Funktionen der aktuellen Version informieren. Rufen Sie zunächst mit Alt + F1 - Hilfe die Onlinehilfe auf.

Klicken Sie dann auf den Button Das ist neu

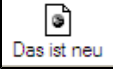

Das Hilfethema mit den aktuellen Neuerungen öffnet sich.

Sie haben hier folgende Möglichkeiten:

- Versionsbeschreibung aufrufen.
- Direkt zu den ausführlichen Beschreibungen der wichtigsten Neuerungen springen.
- Versions-Historie aufrufen. Hier finden Sie die Neuerungen der letzten Versionen und können direkt auf deren Beschreibungen zugreifen.